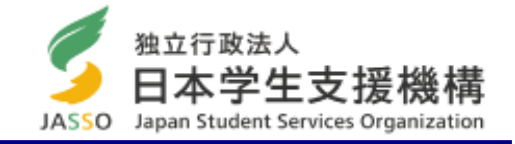

# 日本学生支援機構奨学金の 「継続手続き」に関する説明会

# ≪学部学生≫

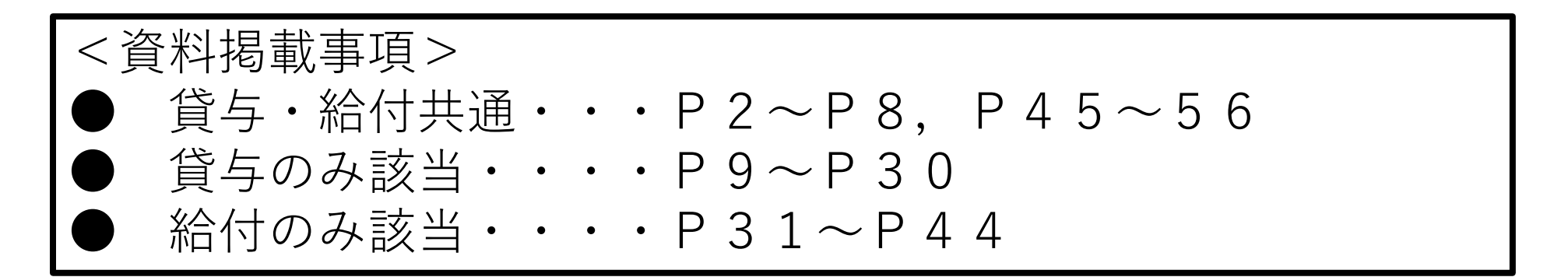

交付物の確認

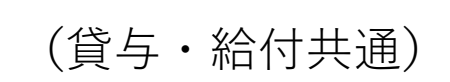

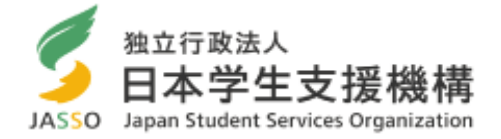

# 1. 説明会資料 (プリント)

2. 「奨学金継続願」の提出手続きについて及び 「奨学金継続願」入力準備用紙

Japan student services organization

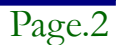

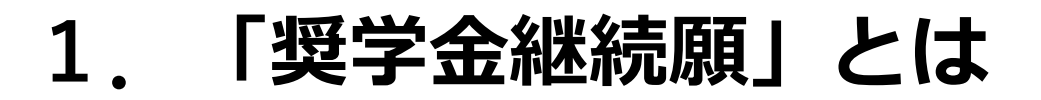

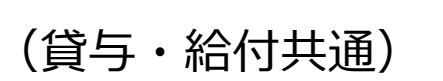

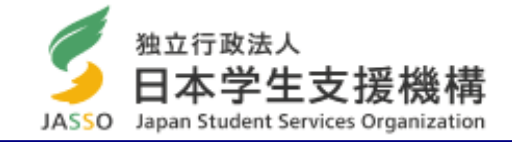

あなたが、来年度も学業を続けていくために、奨学金が必要 かどうか**毎年1回**、日本学生支援機構へ提出する願出のこと です。

- 奨学金が必要か否か、あなた自身が判断し、入力します。
- 「奨学金継続願」は、スカラネット・パーソナル(インターネット)にアク セスし、画面の指示に従って入力します。

https://scholar-ps.sas.jasso.go.jp/mypage/login\_open.do

- 「奨学金継続願」の入力の際には、貸与奨学金は直近1年間の、あなたの収 支状況を報告します。借り過ぎがないか、金額を確認してください。
- 給付奨学金は、家計支持者等(父、母、祖父、祖母など)の家計状況を報告します。

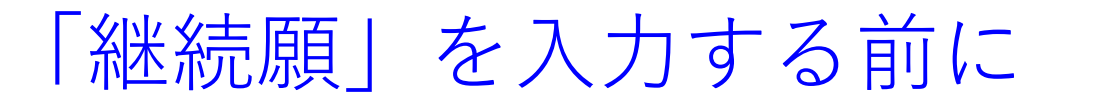

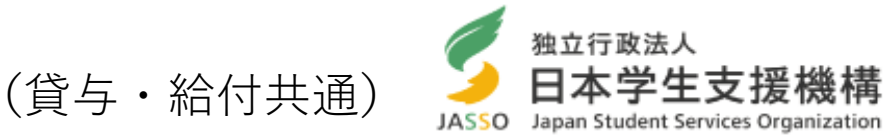

# スカラネット・パーソナルの登録はお済ですか?

# 「奨学金継続願」は、スカラネットパーソナルのサイトから 入力しますが、ログインするためにI<mark>Dが必要です。</mark>

# 未だの方は、パソコン又はスマートフォンから、**必ずユーザ** 登録を行い、IDを取得してください。

| な 立 行 改 法 人 日 本 学 生 支 援 機 構 Jayan Student Services Organization                                                                                                    | ☆ <u>サイトマップ</u><br>● English/Other Languages<br>検索         | 独立行政法人<br>日本学生支援機構<br>JASSO Japan Student Services Organization | ACTE                                                                                                    |       |
|----------------------------------------------------------------------------------------------------|------------------------------------------------------------|-----------------------------------------------------------------|----------------------------------------------------------------------------------------------------|-------|
| ホーム 総合案内 奨学金 留学生支援<br><u>ニーム</u> » <b>契学金</b>                                                                                                    | 学生生活支部から                                                   |                                                                 | フカニナット・パーソナルへ                                                                                                    |       |
| 奨学金情報<br>要学金の貸与が終了する方、返還中の方へ<br>けでの声の足出を忘れずに11                                                                                                    | I∕±a~                                                      |                                                                 | (スカラネットPS)<br>ようこそ                                                                                                   |       |
| エレバナ会 エジン開口 こ たいイレタ レー::<br>〇首与終了後、就職等により住所が変わる方<br>○返還中で、転勤等に伴い性所が変わる方 等<br>※人約保証の方は、連帯保証人・保証人の住所変更についても届け出が必要です。<br>歴学会を 振学会を 振学会を                                                                                                    | 平成活年4月1日より<br>●1070-666-301<br>1071-1074-2回月辺)             |                                                                 | スカラネット・パーソナルを活用すると ・転居・改姓・動務先変更等の届出ができます。 ・ 繰上返還の申込ができます。                                                            |       |
|                                                                                                    | ハニンテル デ<br>転用等語・博士这里中込<br>実学金俳稱の加発<br>学学を収4・呼ば<br>シミュレーション |                                                                 | <ul> <li>あなたの奨学金情報の閲覧・確認ができます。</li> <li>奨学金減額返遠賺・奨学金返遠期限猶予願の<br/>作成・印刷ができます。</li> <li>現在報学金を貸与・返還中の支付いつでも</li> </ul> | 未だの方は |
| ● 要学金ガイドガイドブック<br>のご案内<br>のご案内<br>・ 正連書年についてー<br>・ 正連書年についてー<br>・ 正連書年についてー                                                                                                    | 奨学会<br>モバイルサイト<br>メルマ党会授会中心                                |                                                                 | スカラネット・バーソナルに登録できます。<br>ログイッ新規整領は、下のボダッタックしてください。<br>(ユーザロッパコワードなちれたちもいのがためら)                                        | 、新規登録 |
| 〈スカラネット・パーソナルで繰上返還の受付開始〉 1月21日(火曜日)     ・ スカラネット・パーソナルから繰上返還の申込ができるようになりました。     →スカラネット・パーソナルで繰上返還の受付開始     Gn STUDErn ServiceS OFOURIZATION     ServiceS OFOURIZATION      ServiceS OFOURIZATION     ServiceS OFOURIZATION     ServiceS OFOURIZ | 動画でのご案内<br>(奨学会賞与·返還)                                      | 【各種届出・繰上返還申込と受付時間等                                              | ログイン・新規登録                                                                                                    |       |
|                                                                                                    |                                                            |                                                                 |                                                                                                    | Pa    |

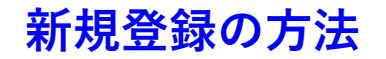

(貸与・給付共通)

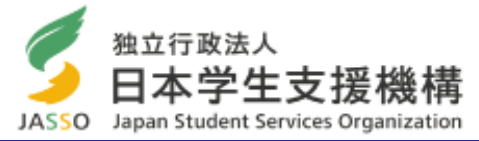

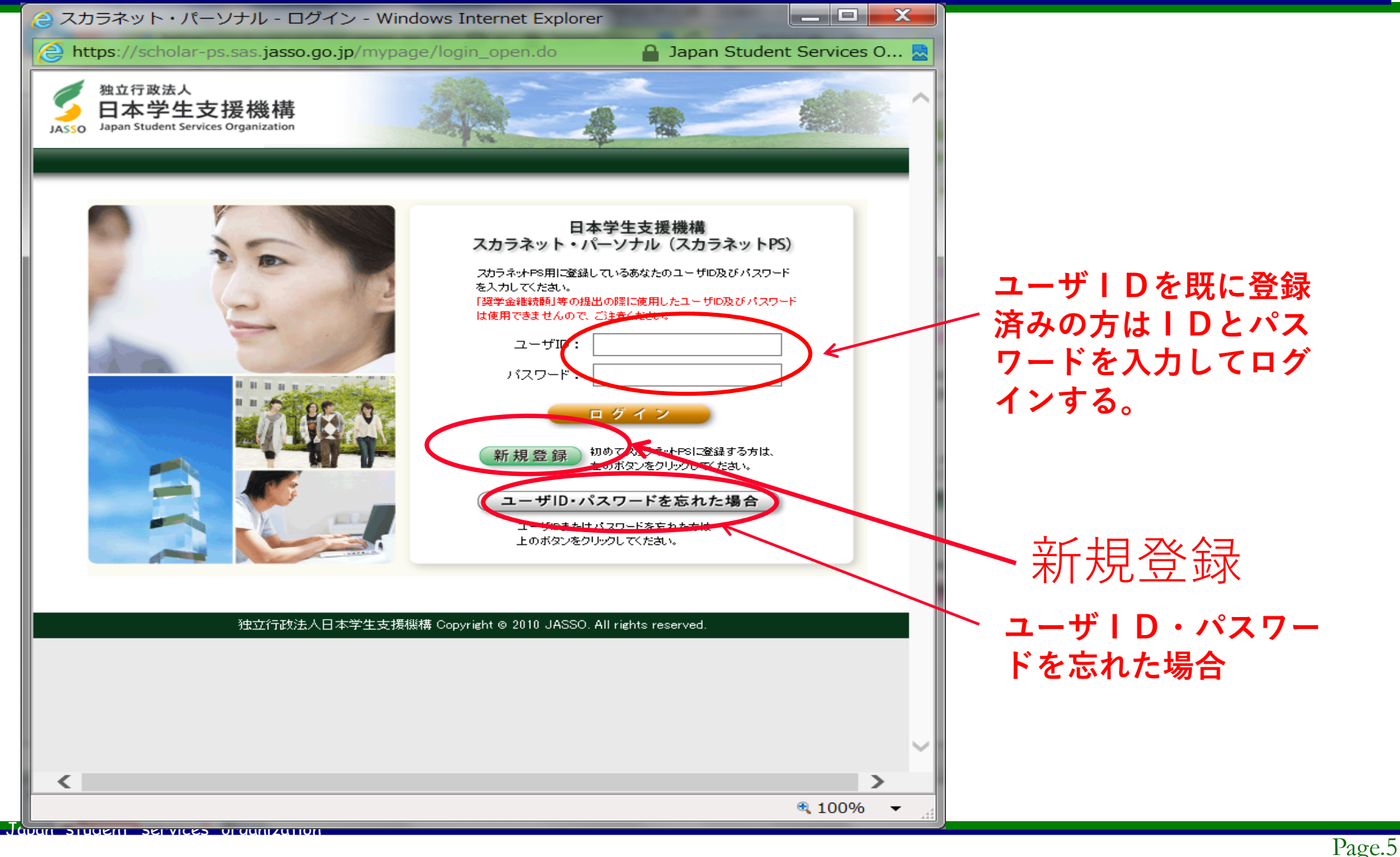

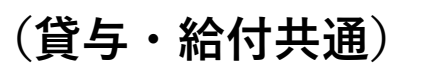

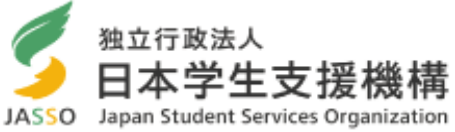

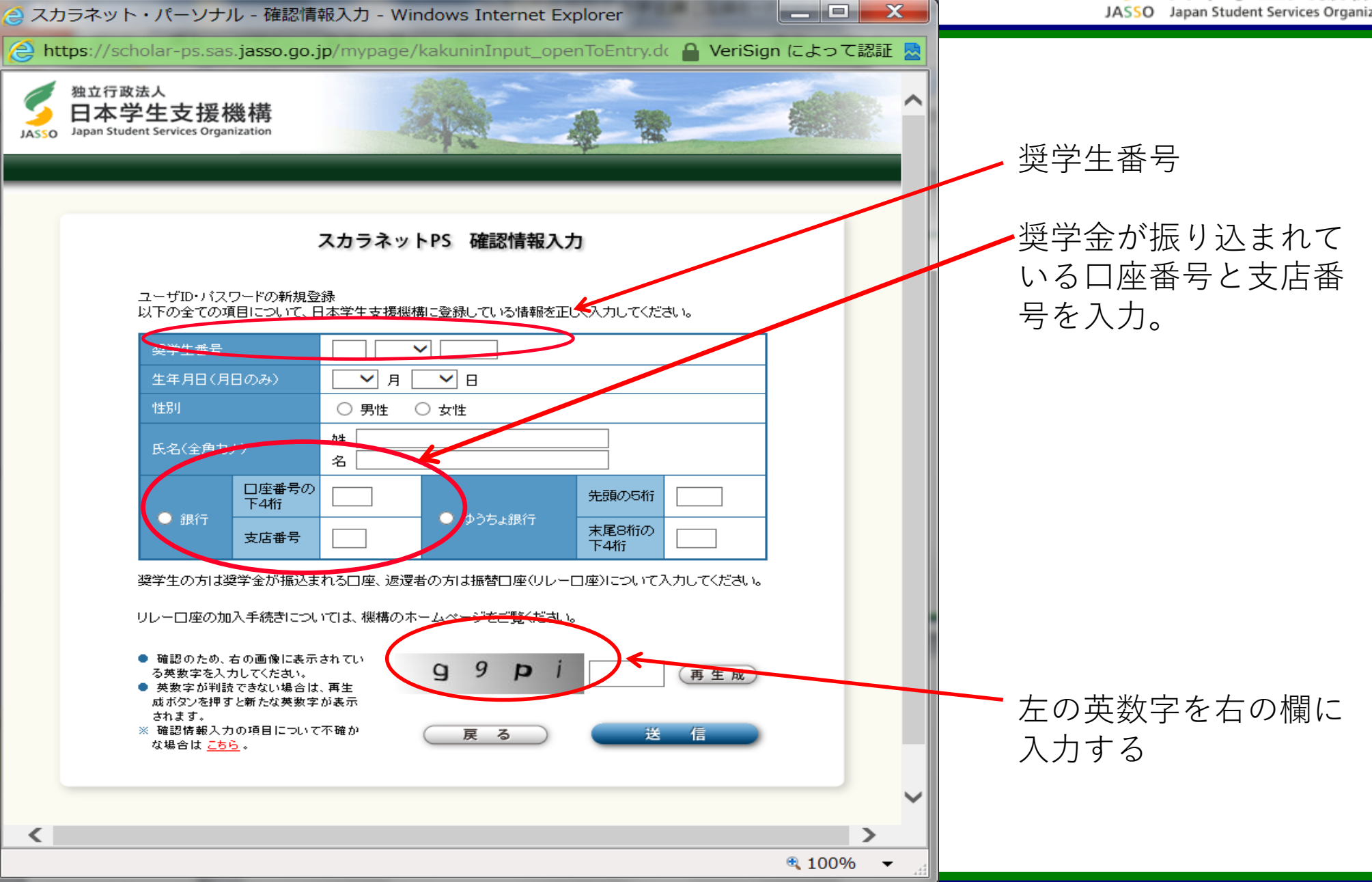

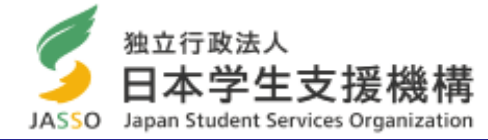

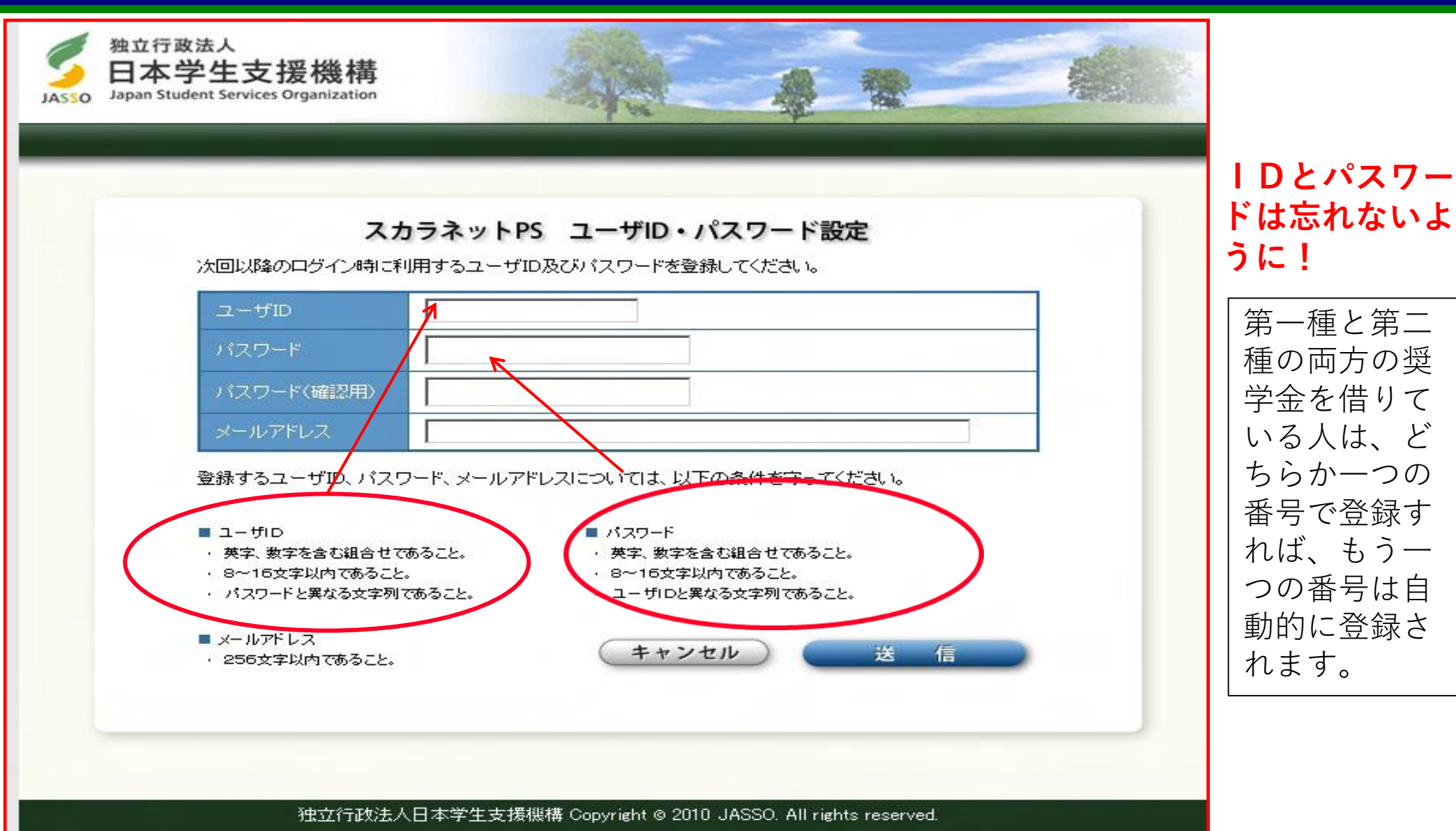

(貸与・給付共通)

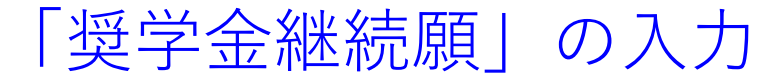

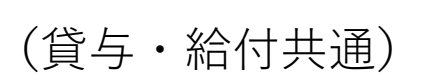

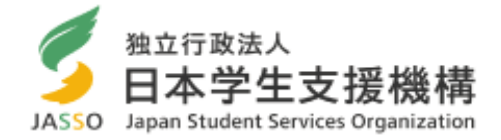

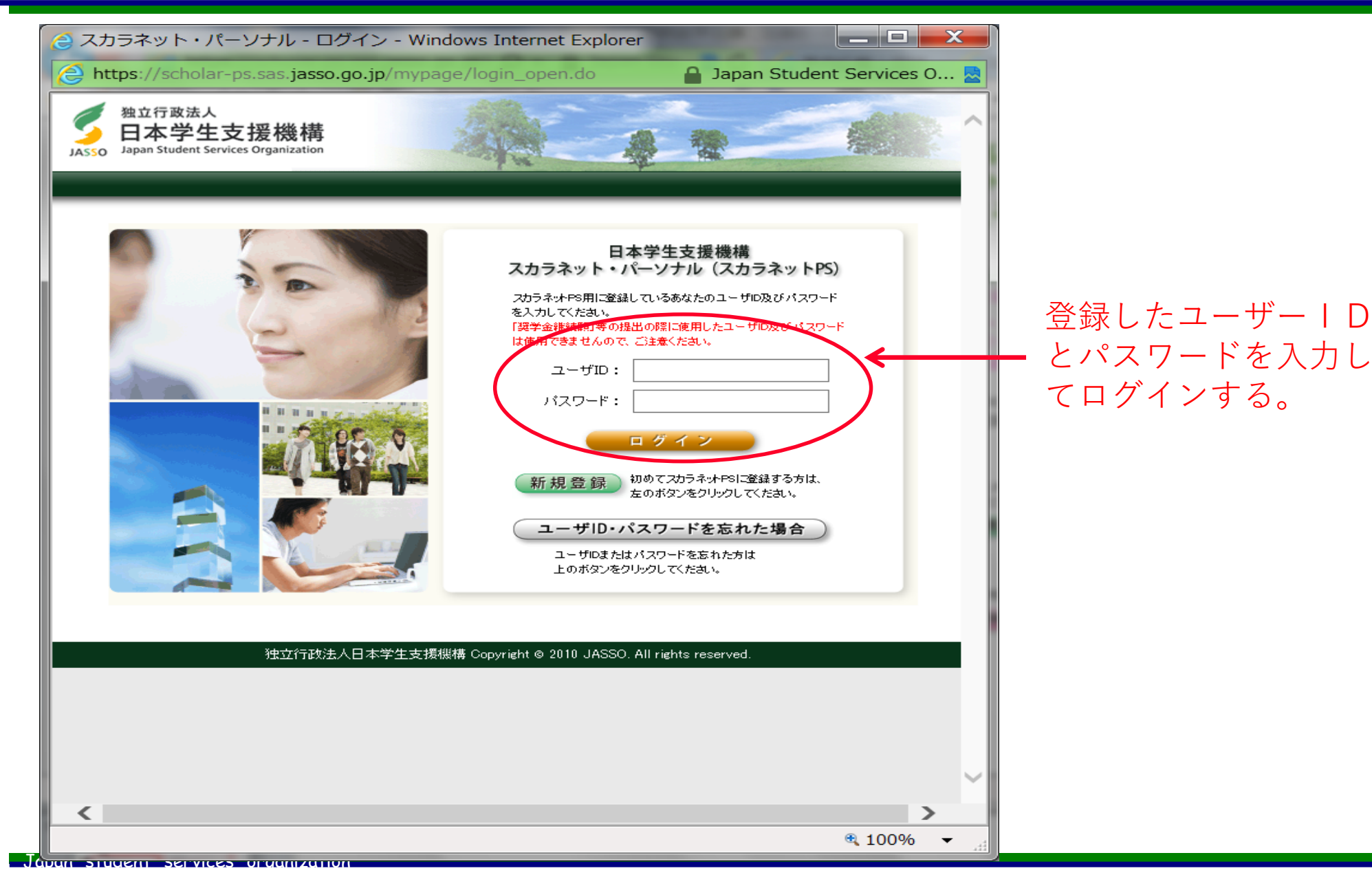

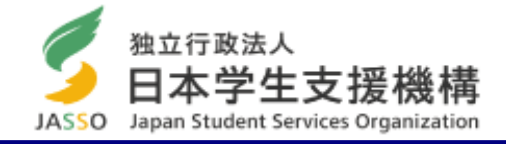

# 貸与奨学金の継続願入力方法

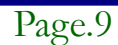

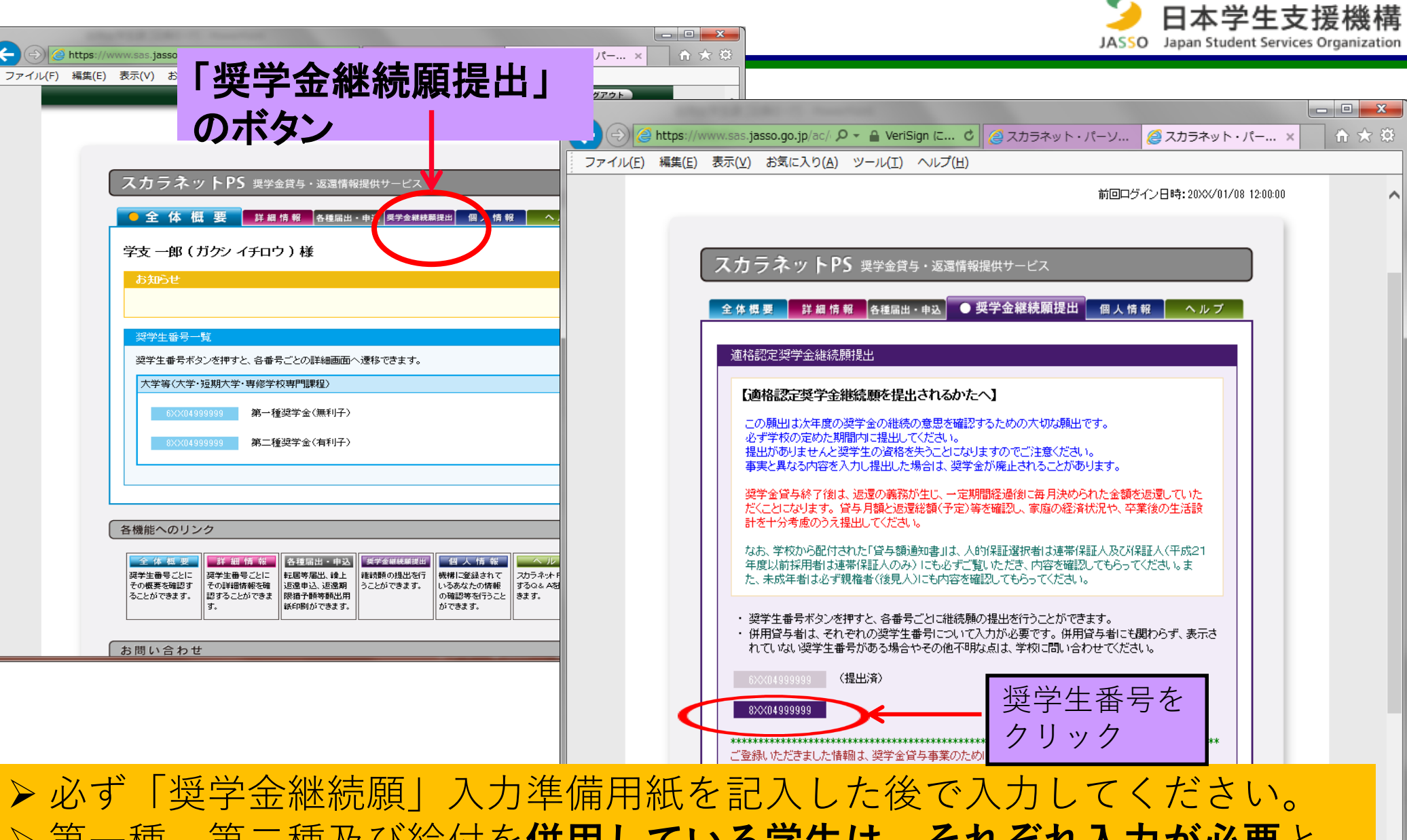

独立行政法人

rage.10

▶ 第一種、第二種及び給付を併用している学生は、それぞれ入力が必要となります。

### 入力準備用紙 ※1画面30分以上経過するとタイムアウト。 記入後に入力すること。 貸与奨学金のみ Asso Baa

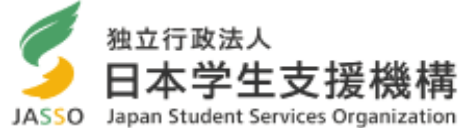

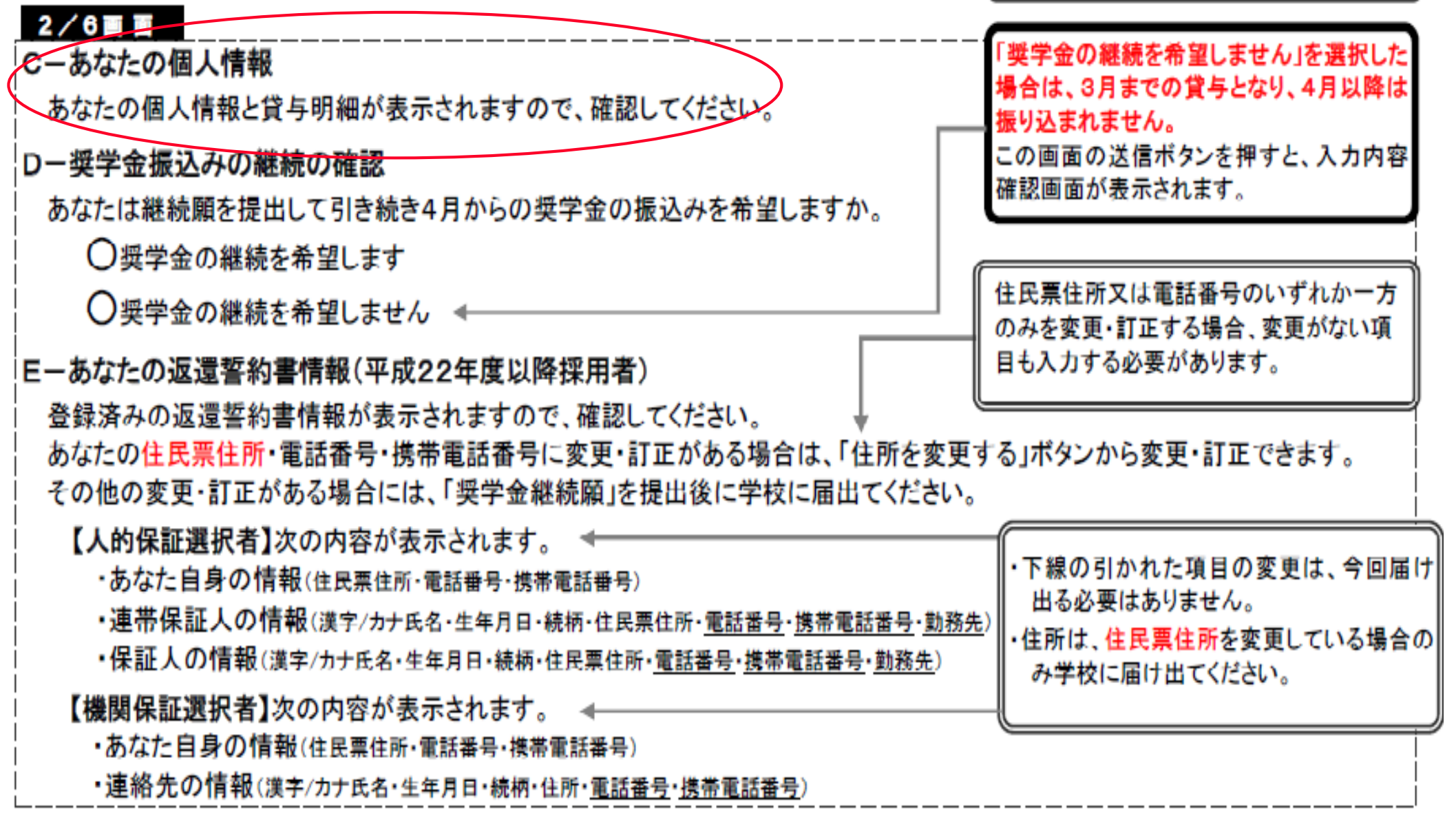

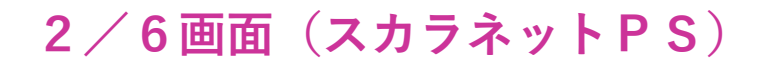

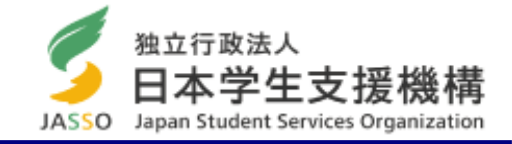

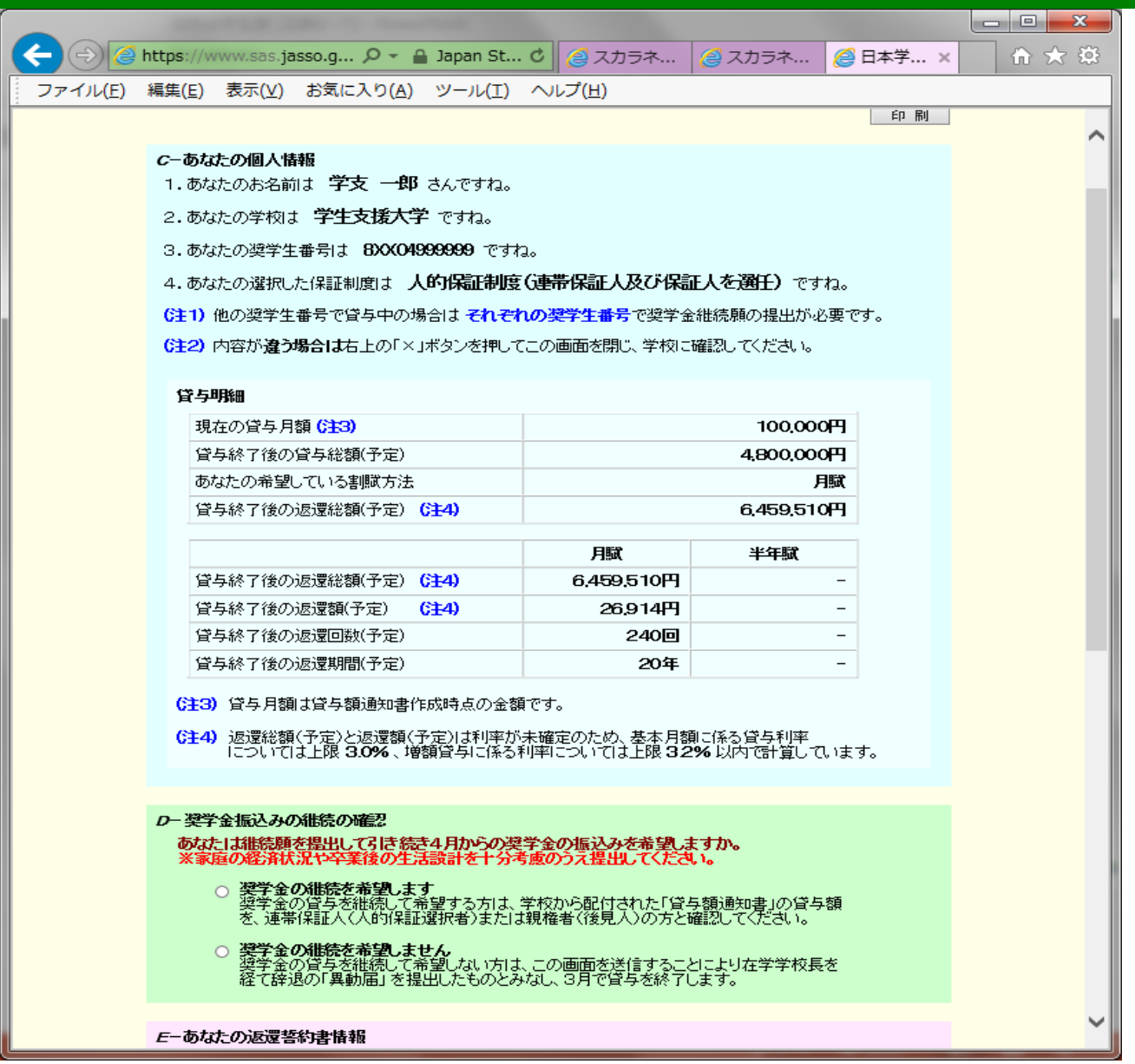

貸与額が表示されます

Japan student services organization

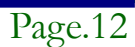

| 2/6画面 | (スカラ | ネット | <b>P S</b> ) |
|-------|------|-----|--------------|
|-------|------|-----|--------------|

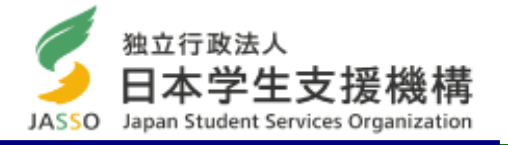

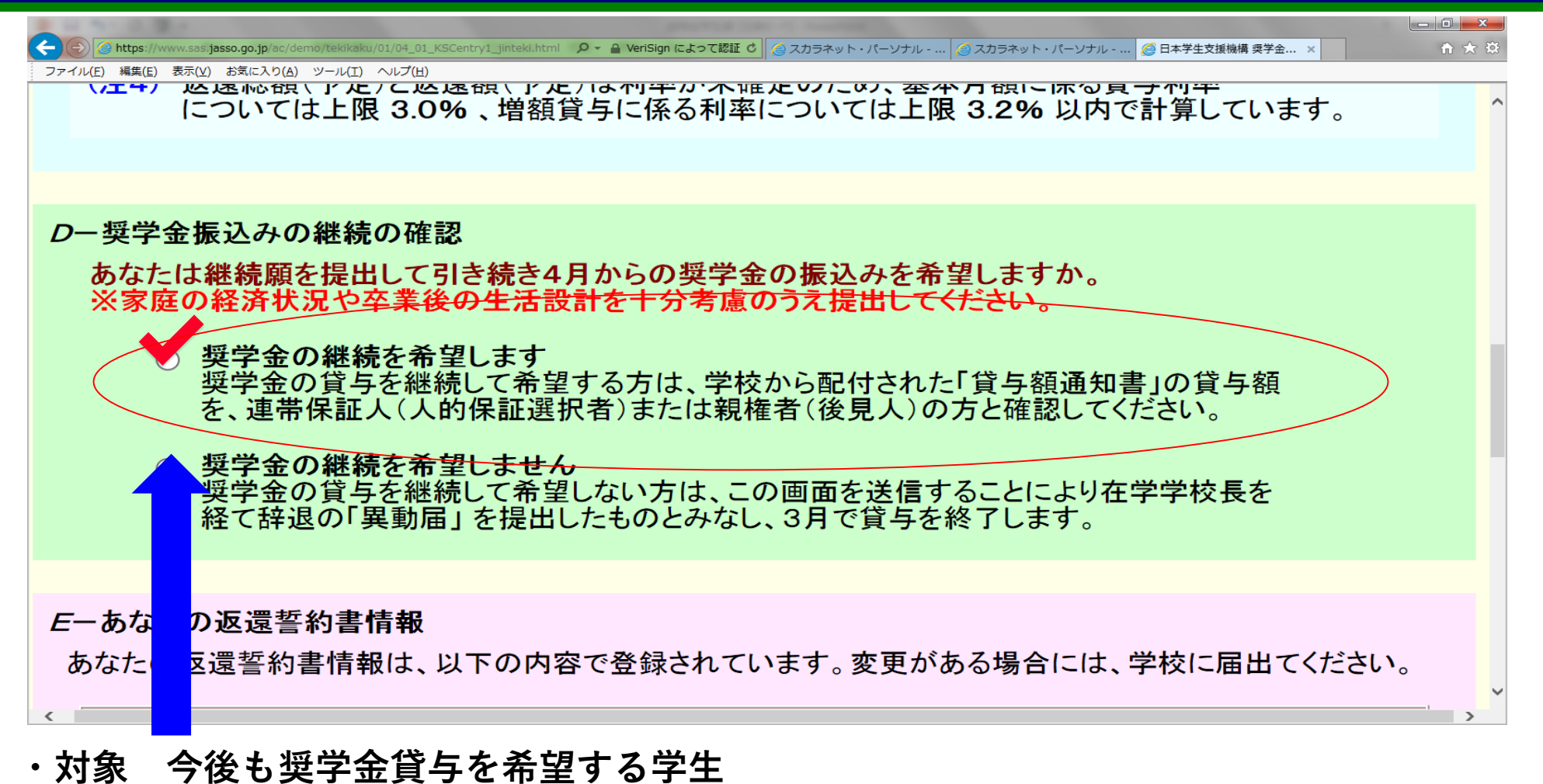

# \* 4月から休学にともない奨学金の振込みを「休止」する場合 も「継続を希望する」と入力が必要です!

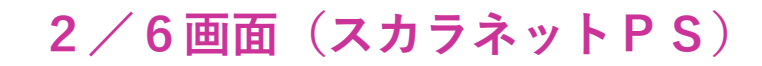

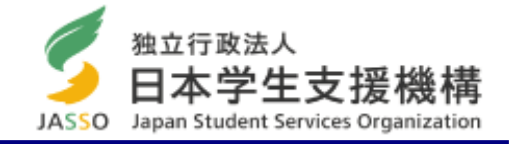

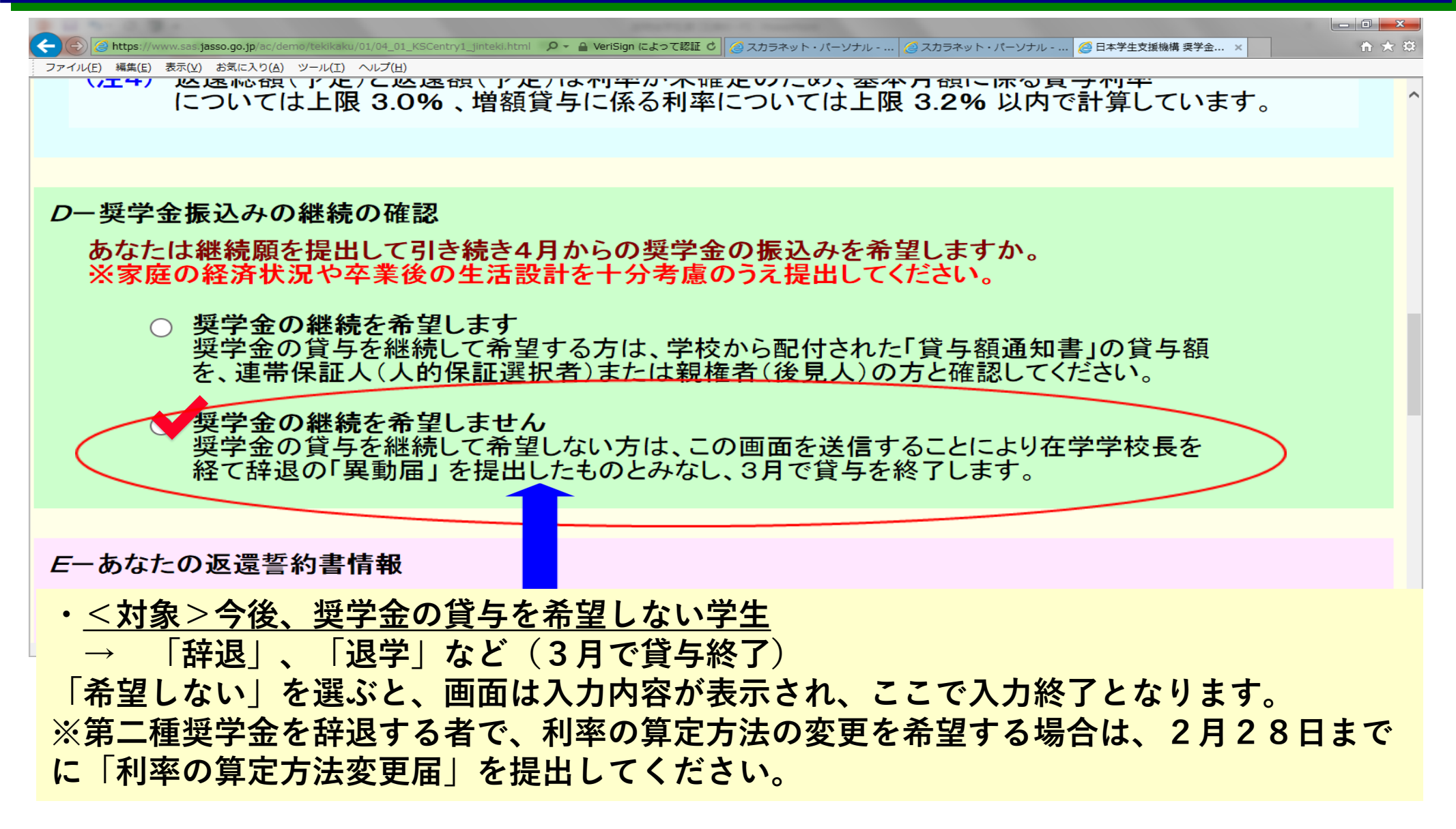

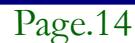

独立行政法人 3/6画面(スカラネットPS) 日本学生支援機構 JASSO Japan Student Services Organization 🔗 日本学生支援機構 奨学金継続願 - 返還の義務(3/6) - Windows Internet Explorer https://www.sas.jasso.go.jp/ac/demo/tekikaku/01/05\_01\_KSCentry4.html Japan Student Services Organizati... 奨学金継続願 デモサイト 日本学生支援機構 現在の表示画面は3/6です。 入力方法 F- 仮環の義務 奨学金制度は、意欲と能力のある皆さんが経済的に自立し、自らの意思と責任により学生生活を送 れるよう支援するものです。 また、貸与された奨学金は返還する義務があります。先輩奨学生の返還金が、直ちに後輩奨学生の 奨学金として循環運用される仕組みとなっており、返還金が確実に返還されないと、次代の奨学生の 採用に重大な支障をきたすことになります。 奨学生ひとりひとりがこのような制度の仕組みを理解し、責任をもって返還をすることが重要です。 返還の義務を自覚している | 返還の義務を自覚していない 別、正しい場合は「送信」ボタンを押してください。次の画面に進みます。 内容を花 送信 100%

### 4月以降も奨学金の継続を希望する人は、必ず「<mark>自覚している」を選んでください。</mark> 「自覚していない」を選ぶと次の画面に進めません。

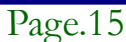

入力準備用紙

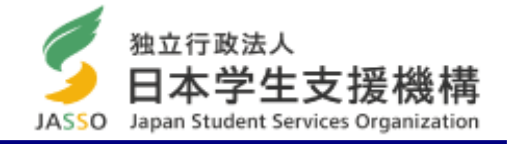

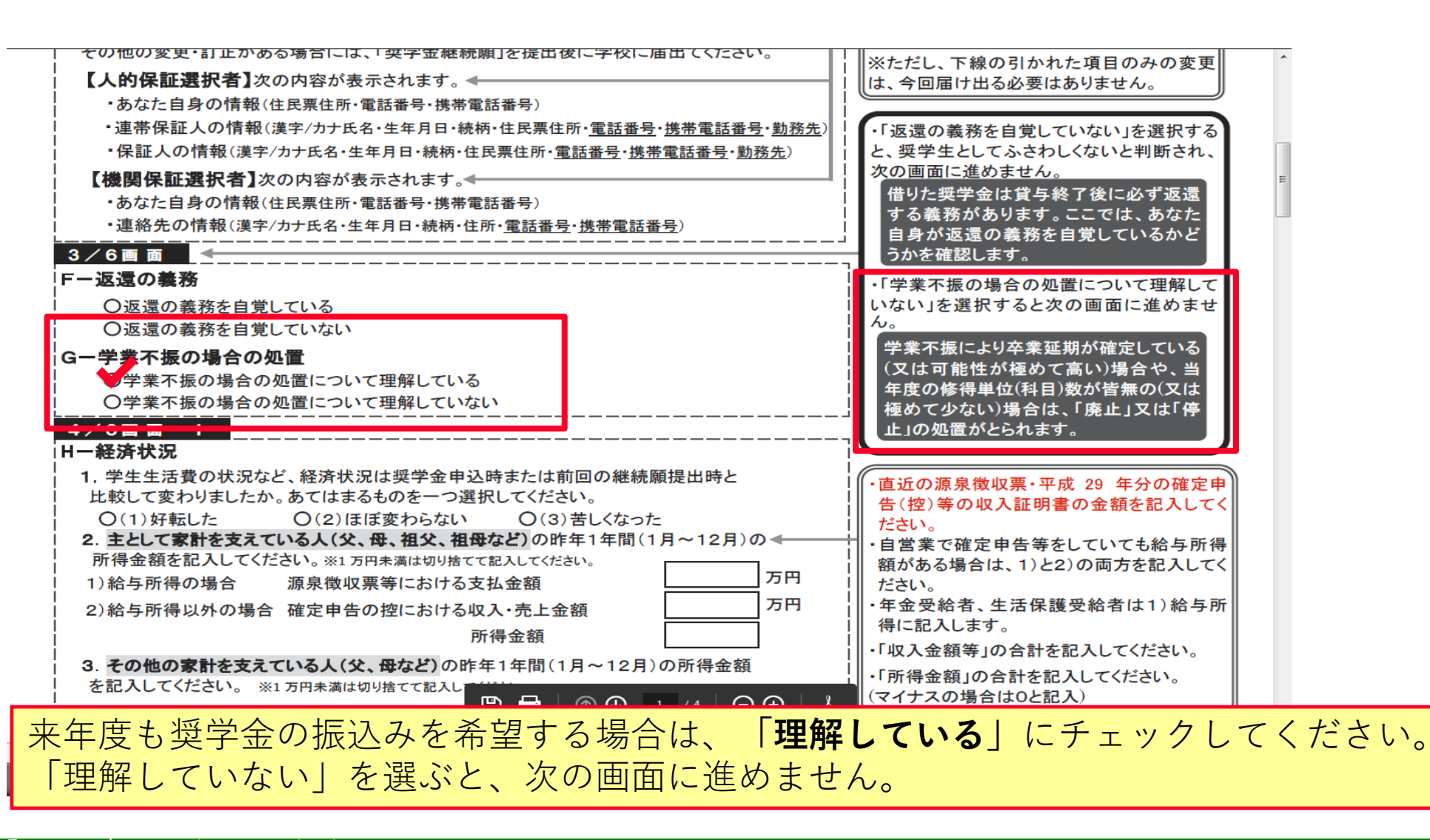

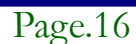

入力準備用紙

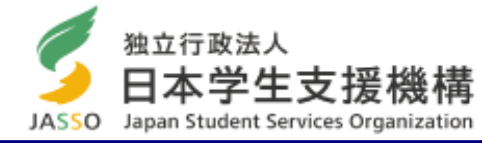

| 4/6回回一1<br>H-経済状況<br>1.学生生活費の状況など、経済状況は奨学金申込時または前回の継続願提出                                                                                                | めて少ない)場合は、「 <u>廃止」又は「停止」の処置がとられます</u> 。<br>「学業不振の場合の処置について理解していない」を選択す<br>ると次の画面に進めません。                                            |
|----------------------------------------------------------------------------------------------------|----------------------------------------------------------------------------------------------------|
| 時と比較して変わりましたか。あてはまるものを一つ選択してください。<br>O(1)好転した<br>O(2)ほぼ変わらない<br>O(3)苦しくなった                                                                              | <ul> <li>・1万円未満は切り捨てて記入してください。</li> <li>・自営業で確定申告等をしていても給与所得額がある場合は、1)と2)の両方を記入してください。</li> </ul>                                  |
| <ol> <li>主として家計を支えている人(父、母、祖父、祖母など)の昨年1年間(1月~12)<br/>所得金額を記入してください。</li> <li>1)給与所得の場合 源泉微収累等における支払金額</li> <li>2)給与所得以外の場合 確定申告の控における収入・売上金額</li> </ol> | <ul> <li>用)の → ・年金受給者、生活保護受給者は1)給与所得</li> <li>・年金受給者、生活保護受給者は1)給与所得</li> <li>に記入します。</li> <li>万円 → 「収入金額等」の合計を記入してください。</li> </ul> |
| <ol> <li>その他の家計を支えている人(父、母など)の昨年1年間(1月~12月)の所得金<br/>記入してください。</li> </ol>                                                                                | は額を<br>(マイナスの場合は0と記入)                                                                                                    |
| <ol> <li>1)給与所得の場合 源泉徴収票等における支払金額</li> <li>2)給与所得以外の場合 確定申告の控における収入・売上金額<br/>所得金額</li> </ol>                                                            | 万円     その他に家計を支えている人がいない場合       万円     「ホート」       万円     「ホート」                                                                   |

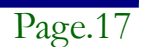

4/6画面(スカラネットPS)

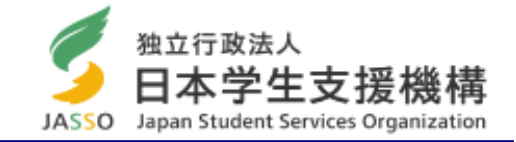

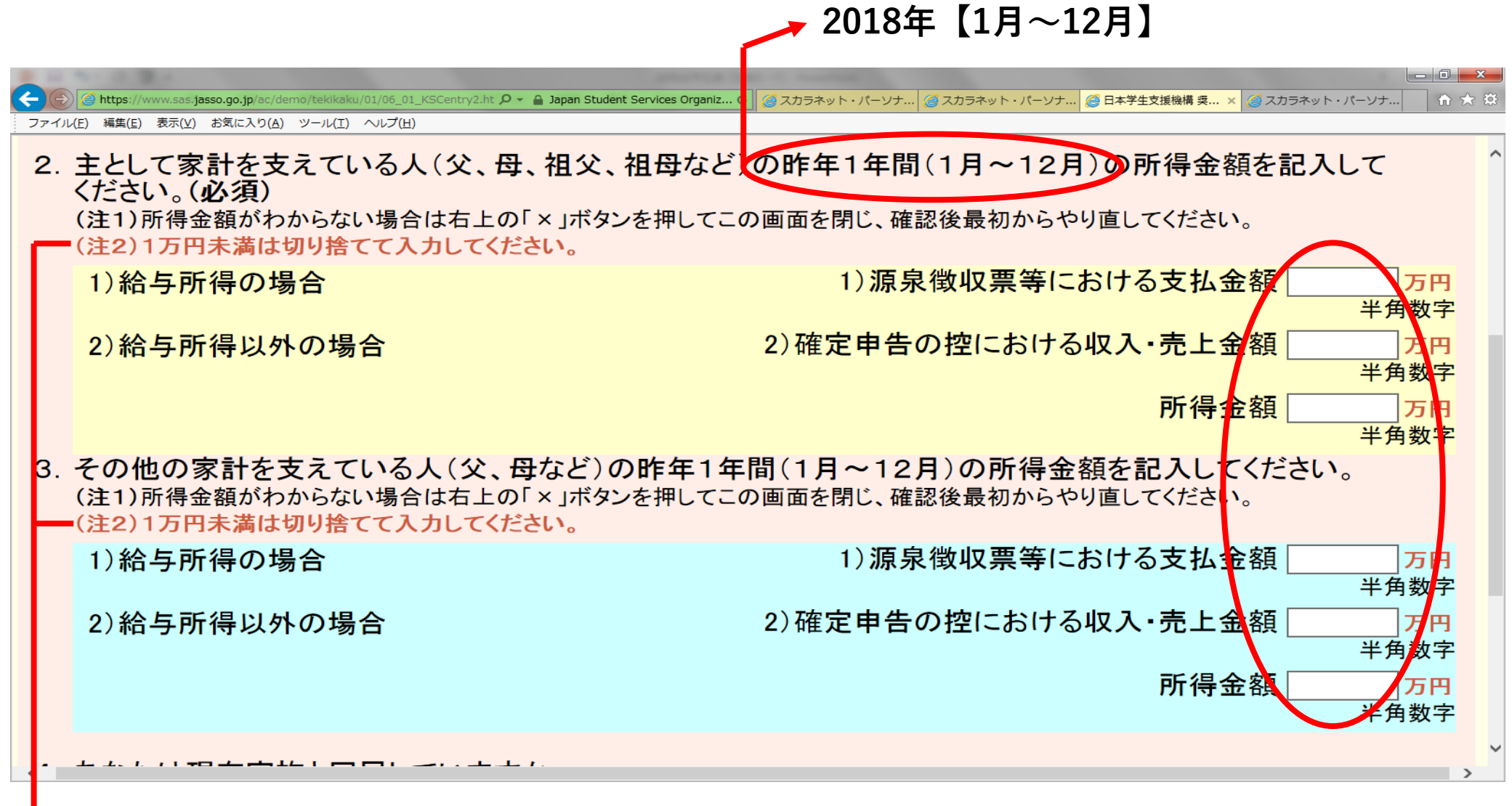

🛶 \*入力時には入力(特に「単位」)に間違いがないように注意してください

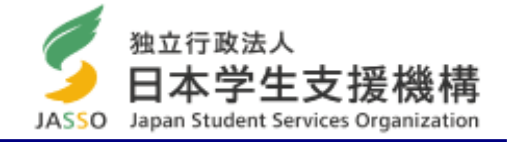

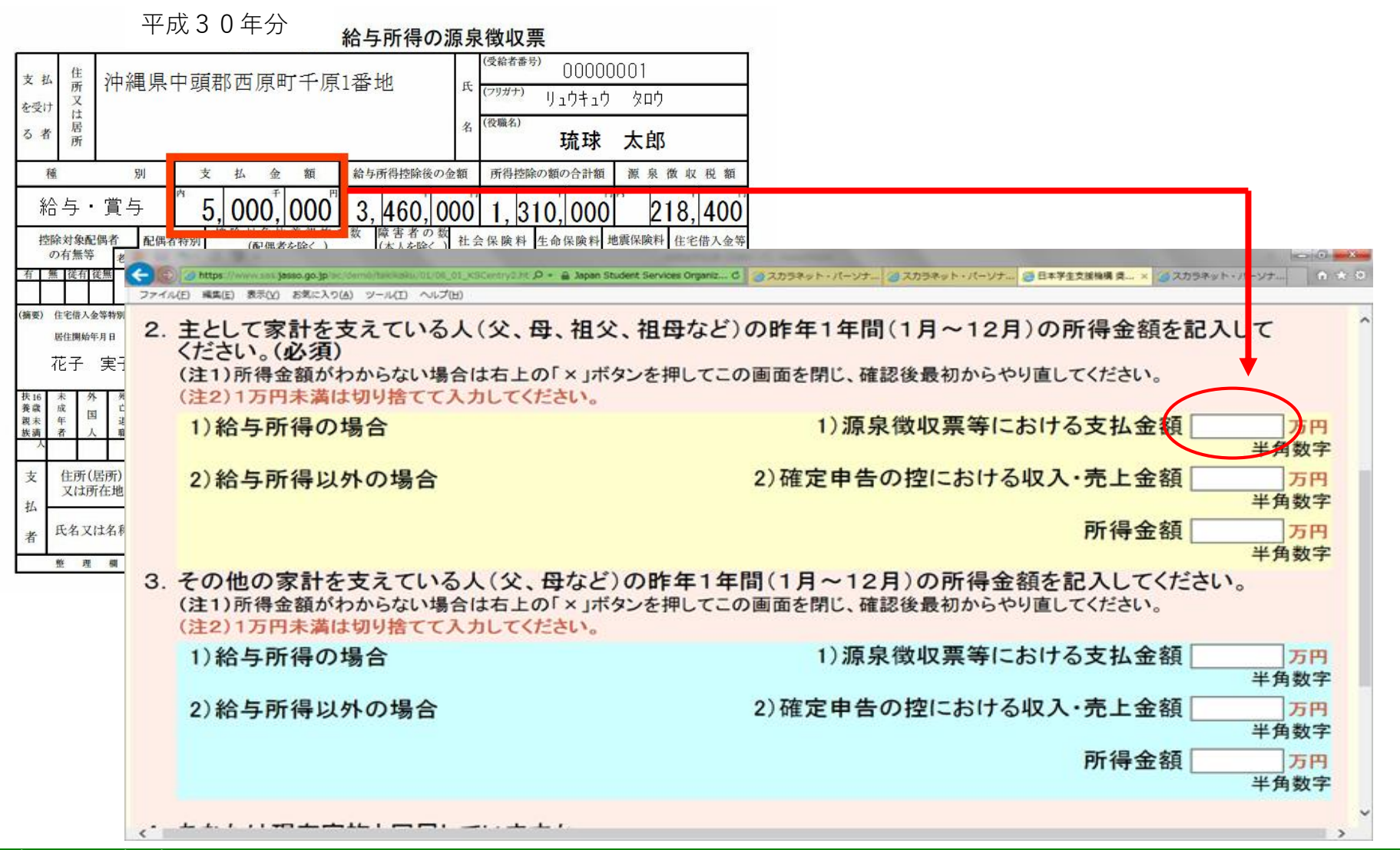

### 確定申告(自営業等)の場合

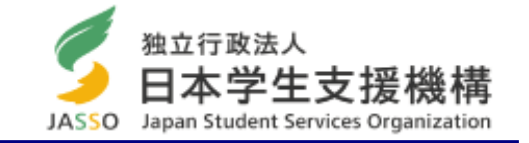

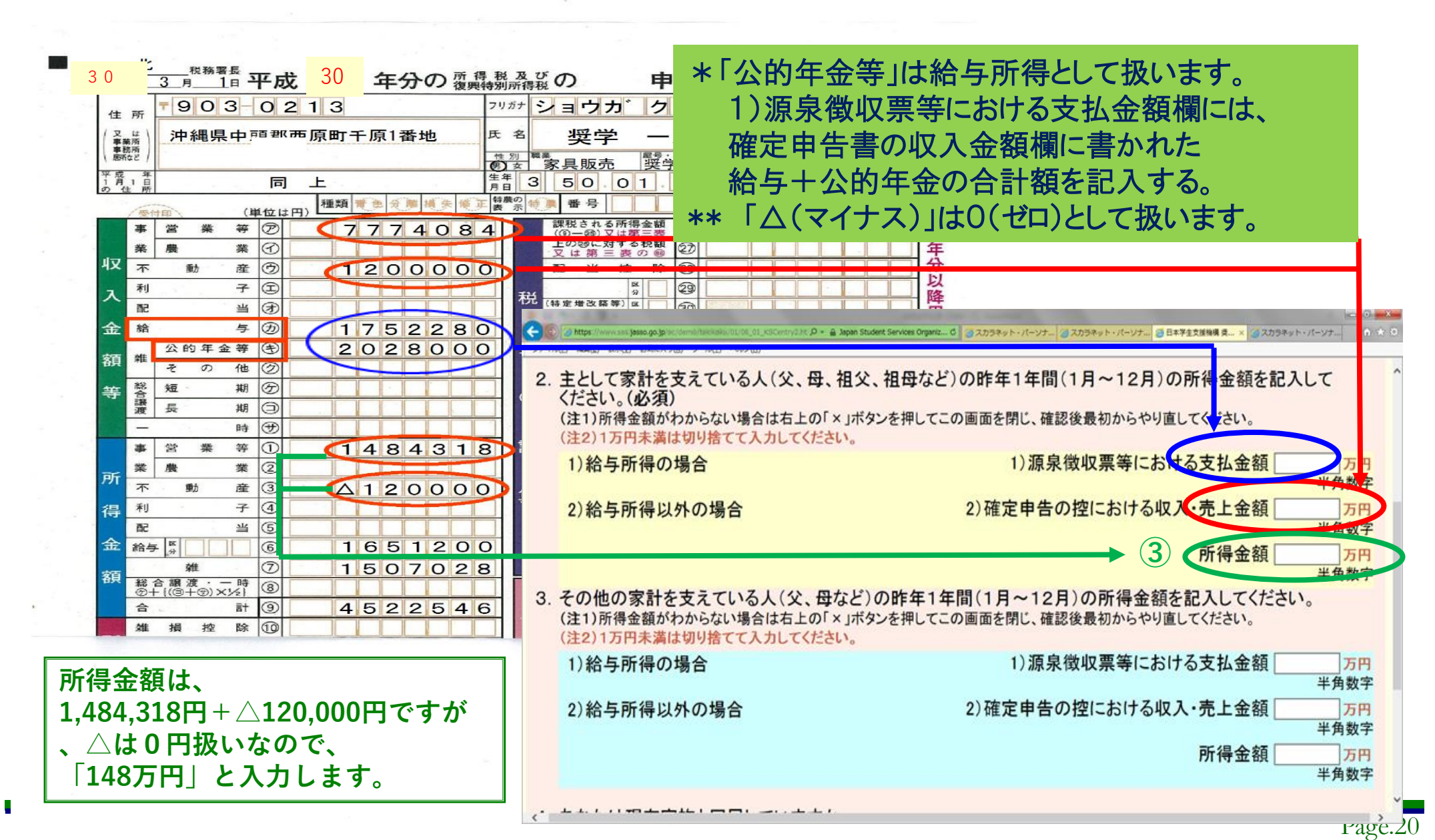

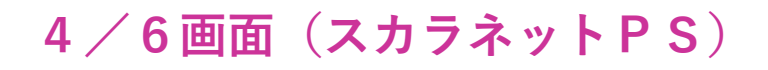

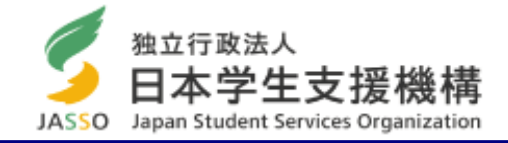

| 🥝 日本学生支援機構 奨学金継続願 - 経済状況(4/6) - Windows Internet Explorer                                             | ] <b>X</b> |
|----------------------------------------------------------------------------------------------------|------------|
| 😂 https://www.sas.jasso.go.jp/ac/demo/tekikaku/01/06_01_KSCentry2.html 🛛 🔒 Japan Student Services Org | ganizat    |
| 4. あなたは現在家族と同居していますか。<br>※選択内容に応じて、収入・支出の入力項目が表示されます。                                                 | ^          |
| <ul> <li>✓(1)はい</li> <li>○(2)いいえ</li> <li>・1人暮らし・親戚・兄弟等の家に住んでいる場合は「いい</li> </ul>                      | ヽえ」        |
| 学生生活状況・学修状況の入力画面に進みます。右の「送信」ボタンを押してください。 送信                                                           | ~          |
| € 1009                                                                                                | % ▼ "₫     |

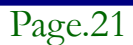

### 収入・支出状況(自宅通学者)

### 独立行政法人 収入よりも先に支出から計算する! 日本学生支援機構 JASSO Japan Student Services Organization 今年度入学者は2019年4月から11月までの8か月間の金額を入力して下さ い。ただし、入学料は4月以降の支出として計上して下さい。 5. あなたの前年度12月から今年度11月の収入に関する金額を記入してください。(必須) (注1)取りに関する金額がわからない場合は右上の「メリポタンを押してこの画面をPI」、確認後最初からや 確認後最初からやり直してください。 (注2)1万円未声ま切り拾つ 1)授業料や、入学料、携帯料金等、本人の代わ 1)家庭からの給付(家庭が支払った授業料・施設費などの学校納付金を含 1)家庭からの給付 万円 りに親が支払った金額も家庭からの給付に含みま 千用数字 す。 2)日本学生支援機構の奨学金 2)日本学生支援機構 80.00 万円 ※貸与額通知書に記載されている振込額の合計が表示されていま 半角数字 3)日本学生支援機構以外の奨学金 3)日本学生支援機構以 半角数字 3~5) 収入が0もしくは、1万円未満の場合 4) アルバイト等収入 4)アルバイト等収入 も、必ず「0」と入力して下さい。 万円 半角数字 5)その他(貯蓄等を取崩した額や臨時収入等) 5)その他 半角数字 収入 合計(自動計算) 80.00万円 1) 昼間主53万円、夜間主26万円を入力して下さい。11月時 6. あなたの前年度12月から今年度11月の支出し関する金額を記入してください。(必須) (注1)支出ご関する金額がわからない場合は右上の「×」ボタンを押してこの画面を閉じ、確認後最初からやり直してください。 (注2)1万円未満よ切り捨てて入力してください。 点で後期授業料を収めていない場合も、必ず1年分の授業料を 入力して下さい。 ※授業料免除を受けている学生は免除額を確認して入力して 1)学書(授業料・施設書などの学校納付金等を含む) 1)学費 下さい。 -用数字 2) 教科書代、文具代、サークル活動費、通学費(ガソリン 2)修学費 2)修学費(教科書、図書書、文具購入書、課外活動書、通学書等を含む) 代)等の金額を入力して下さい。 3)外食費を入力して下さい。 3) 食費(外食費用) 3)食費 半角数字 4)携帯料金を親が支払っている場合も、本人の支出に必ず 4)通信費(携帯電話等の通信費を含む) 4)通信費 含めて下さい。 = 用数字 5)その他(医療書、娯楽・し好書等) 5)その他 5) 今年度入学者については、入学料28万円(夜間主14万円 千月数学-)を必ず計上して下さい。 6)保証料 6)機関保証制度の保証料 0.00 🗩 6)保証料は自動入力です。1000円単位で入力されるため、 ※100円未満は切捨てて表示されています。 半角数字 端数が出る事があります。 ..................... 支出合計(自動計算) 0.00万円 (収入) - (支出)の金額が36万円以上となる場合は、来

80.00 **万** 

7. あなたの前年度12月から今年度11月の収入と支出の差額は、以下の金額になります。確認してください 収入合計 - 支出合計

年度奨学金の減額指導対象となります。ここで出る金額は 「1年間の貯蓄額」となりますので、実際に貯蓄できた額 と比べてみて下さい。

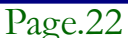

収入·支出状況(自宅外通学者)

今年度入学者は2019年4月から11月までの8か月間の金額を入力して下さい。ただし、入学料は4月以降の支出として計上して下さい。

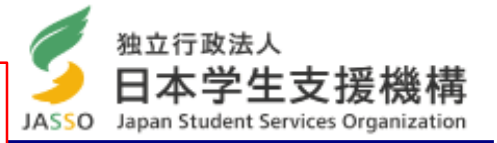

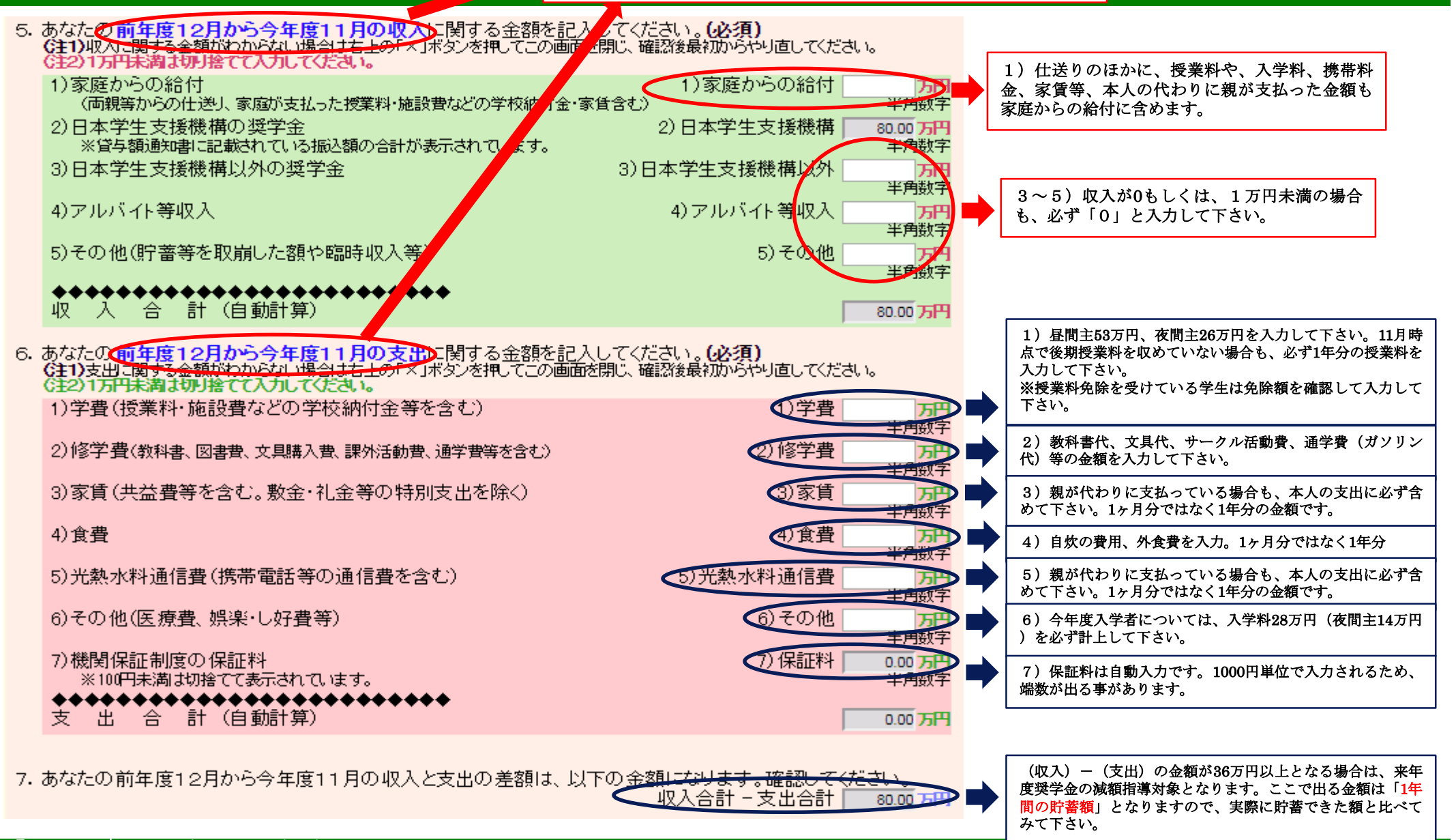

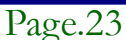

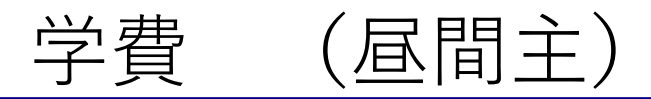

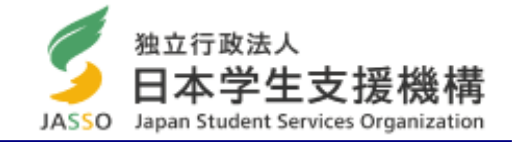

支払った合計額を記入。下記の表から当てはまる金額を選んで、年間の金額を計算してください。(**1万円未満は切り捨て**)

例:前期 → 半額免除 後期 → 申請なし の場合
 13万円+26万円=39万円 → 「39万円」と記入する。

| 授業料免除      | 前期   | 後期  | 年間    |
|------------|------|-----|-------|
| 申請なし(不許可)  | 26万  | 26万 | ) 53万 |
| 半額免除       | 1375 | 13万 |       |
| 全額免除       | 0    | 0   |       |
| 支払った金額<br> | 13万  | 26万 | 39万   |

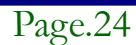

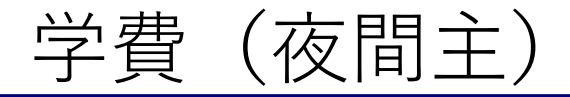

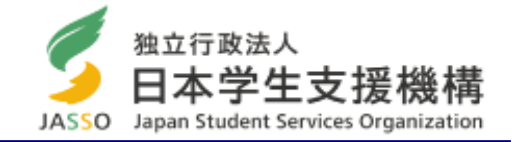

# 例:前期 → 半額免除 後期 → 申請なし の場合

### 1万円未満は切り捨て

| 授業料免除     | 前期               | 後期   | 年間  |
|-----------|------------------|------|-----|
| 申請なし(不許可) | 13万 <sub>(</sub> | 13万  | 26万 |
| 半額免除      | 6万               | 6万   |     |
| 全額免除      | 0                | 0    |     |
| 支払った金額    | 6万               | 13万  | 19万 |
|           | 年                | 間 19 | 万   |

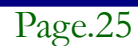

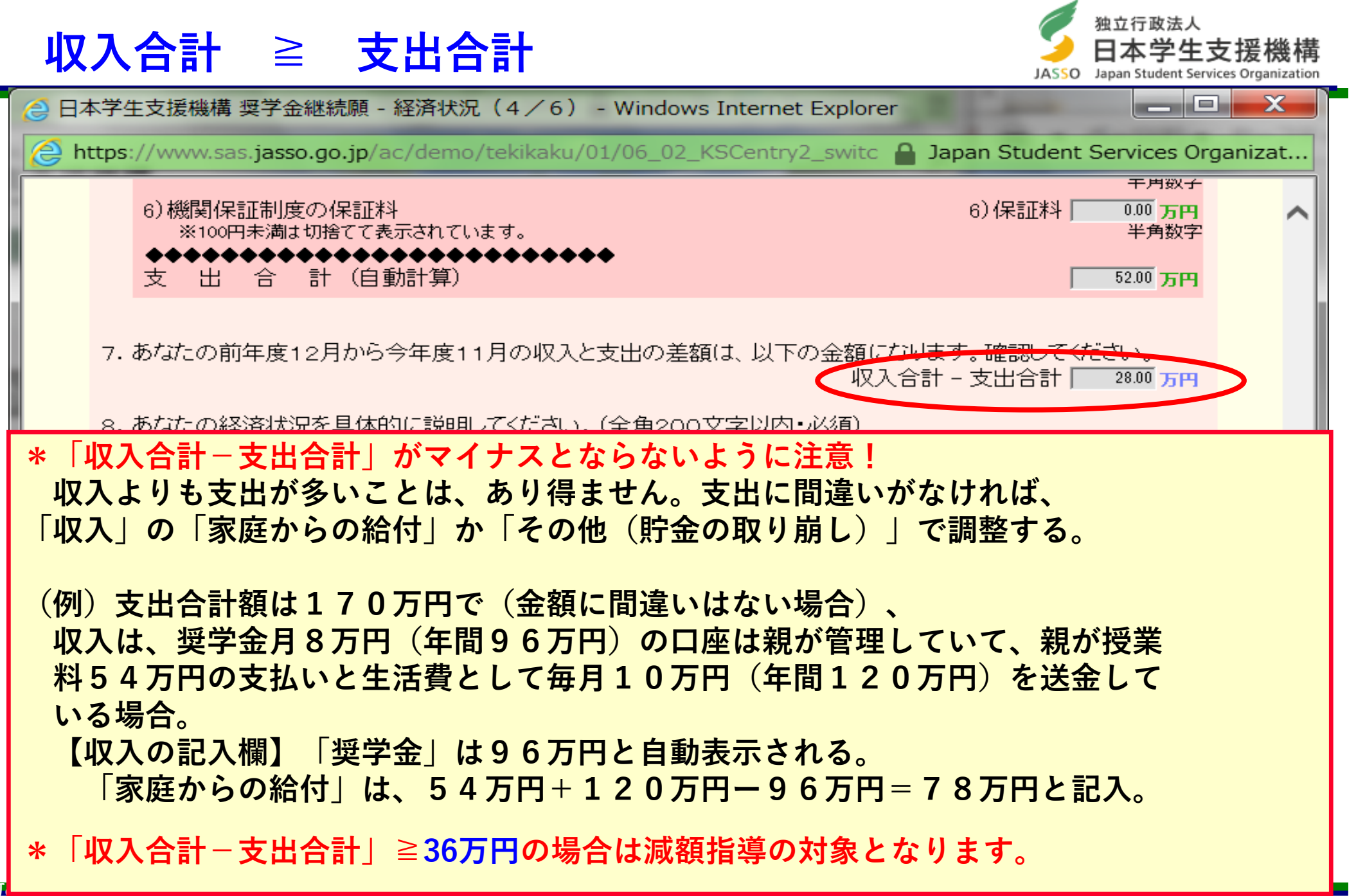

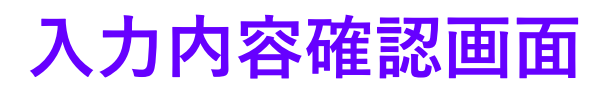

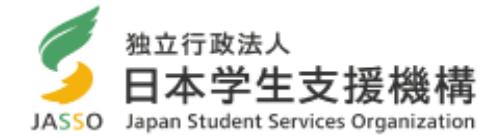

| 日本学生支援機構 奨学金継続願情報一賢                                                  | 包 - Windows Internet Explorer                                                                 |                                   |
|----------------------------------------------------------------------|-----------------------------------------------------------------------------------------------|-----------------------------------|
| https://www.sas.jasso.go.jp/ac/der                                   | mo/tekikaku/02/09_03_KSCkakunin_kikan.  🧧                                                     | Japan Student Services Organizati |
| 日本学生支援機構                                                             | <i>奨 学 金 継 続</i>                                                                              | を願 デモサイト ^                        |
| あなたの奨学生番号                                                            | は8XX06999999です。                                                                               | 印刷<br>20XX年1月10日                  |
| 奨学金継続願情                                                              | 報一覧                                                                                           |                                   |
| あなたの入力した内容は以下<br>1. 記入内容に相違がない場合(<br>確認してください。<br>2. 記入内容を訂正する場合(こ() | <b>下の通りです。</b><br>ま下の <b>「送信」ボタン</b> を押してください。「送信」ボタ<br>ま <mark>記入内容を訂正するボタン</mark> を押してください。 | ▽を押した後で受付番号を                      |
| <b>B</b> ─誓約欄                                                        |                                                                                               |                                   |
| あなたか人力した氏名(カナ)<br>あなたの生年月日                                           |                                                                                               | 7                                 |
| 誓約日付                                                                 | 平成XX年1月10<br>日ー誓約欄の内容を訂正する                                                                    |                                   |
|                                                                      |                                                                                               |                                   |
| C-あなたの個人情報<br>1 あたたの登録这の氏々                                           |                                                                                               |                                   |
| 2. 大学/学校名                                                            |                                                                                               |                                   |
| 3. 奨学生番号                                                             | 8XX06999999                                                                                   |                                   |
| 4. 保証制度<br>貸与明細                                                      | 機関保証制度                                                                                        | ~                                 |
|                                                                      |                                                                                               | € 100% -                          |

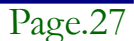

# 入力内容確認画面

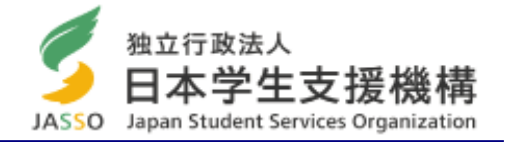

| ᢙ 日本学生支援機構 奨学金継続願情報一覧 - Windows Internet Explorer                                                     |                 |
|----------------------------------------------------------------------------------------------------|-----------------|
| 🔗 https://www.sas.jasso.go.jp/ac/demo/tekikaku/02/09_03_KSCkakunin_kikan.  🔒 Japan Student Services C | Organizati      |
|                                                                                                    | ~               |
| H~Iの情報項目を訂正する                                                                                         |                 |
| J-アンケート                                                                                               |                 |
| 設問1<br>設問2<br>(1)                                                                                     |                 |
| 設問3<br>3)                                                                                             |                 |
| 9万円                                                                                                   |                 |
| リーアンケートを訂正する                                                                                          |                 |
| 以上の内容に相違がなければ、下の「送信」ボタンを押してください。                                                                      |                 |
| 医 18                                                                                                  | Ň               |
| • 10                                                                                                  | <b>)0% ▼</b> "∄ |

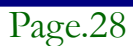

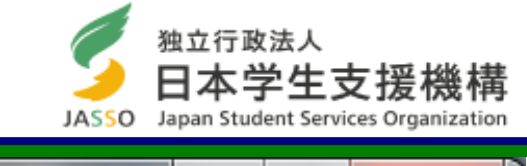

| 🥝 日本学生支援機構 奨学金継続願 - 学生生活・学修状況 - Windows Internet Explorer                   |                      |
|-----------------------------------------------------------------------------|----------------------|
| 😂 https://www.sas.jasso.go.jp/ac/demo/tekikaku/02/10_01_KSCfir 🔒 Japan Stud | ent Services Org     |
| 日本学生支援機構                                                                    | <b>デモサイト</b> ^<br>印刷 |
| 奨学金継続願を受付けました。<br>あなたの受付番号は 10999001-06-000777 です。                          | >                    |
| 受付番号は問合せの際に必要となります。<br>メモを取って大切に保管してください。<br>**********************         |                      |
| 終了します                                                                       | ~                    |
| <                                                                           | >                    |
|                                                                             | 🕫 100% 🔻 🖽           |

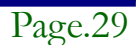

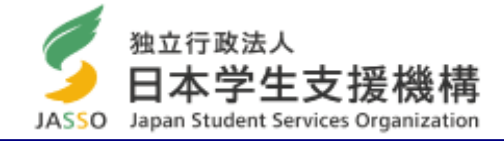

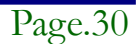

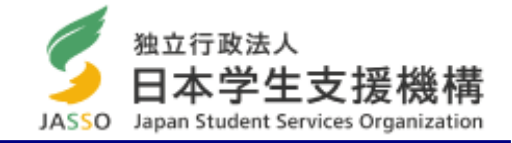

# 給付奨学金の継続願入力方法

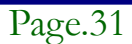

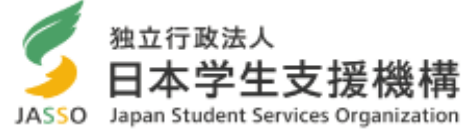

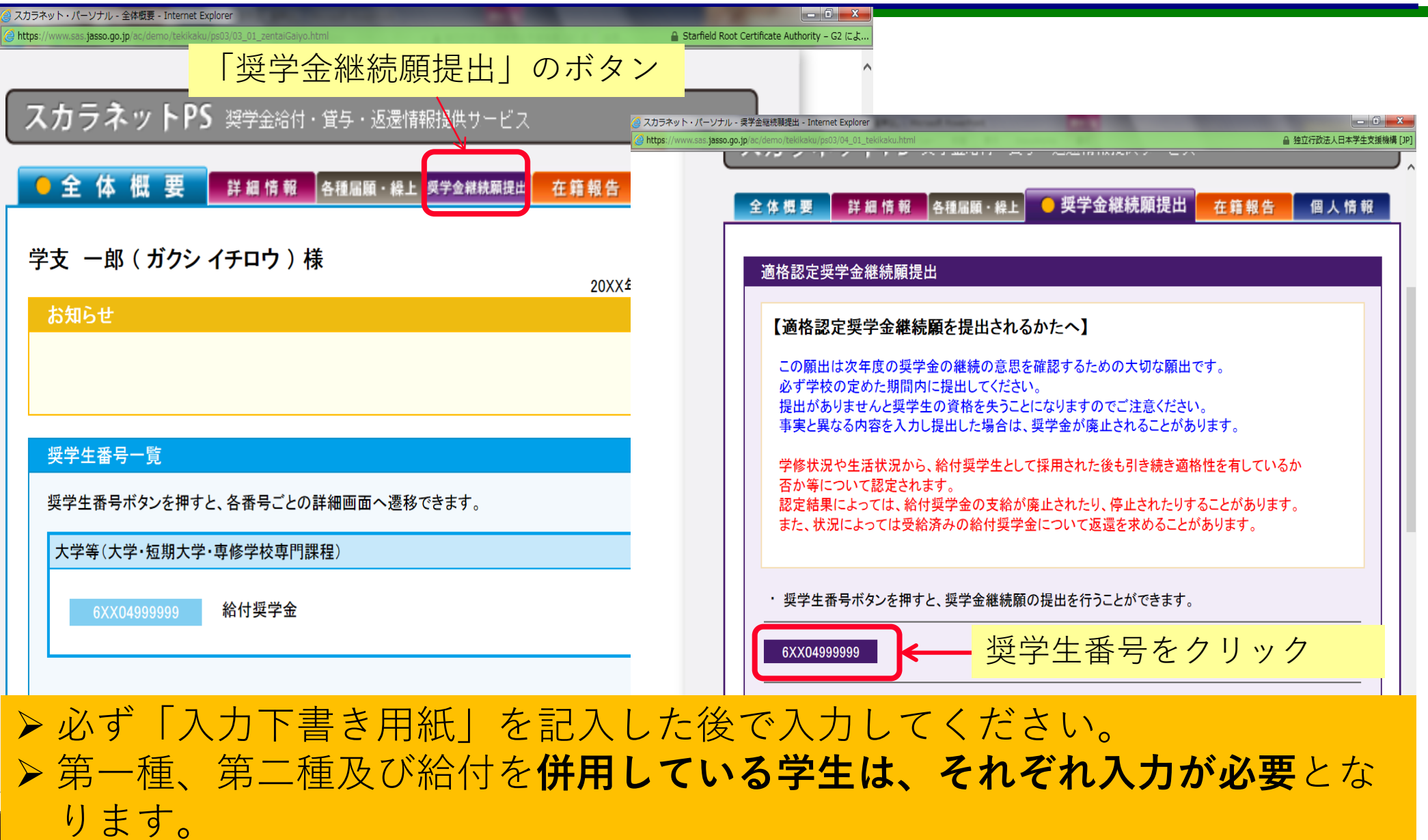

※1画面30分以上経過するとタイムアウト。 入力準備用紙 記入後に入力すること。

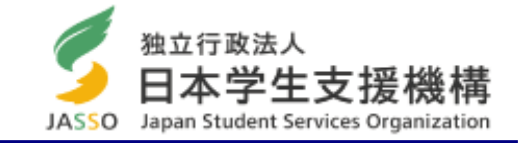

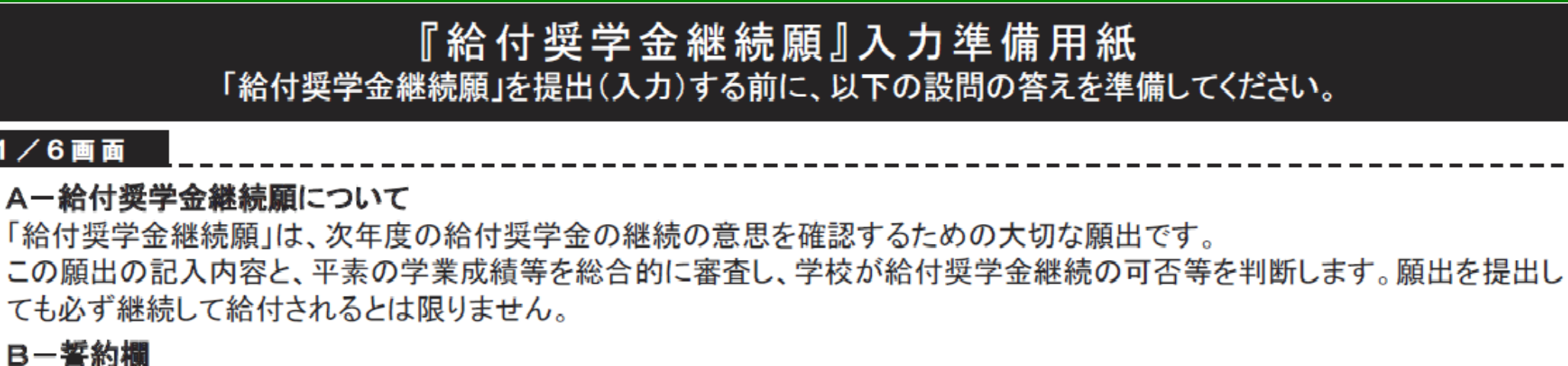

### B-誓約欄

1/6画面

日本学生支援機構理事長 殿

フーレナキャッシューナー

| 稲竹哭子金継続限の提出にめにつては、止し、記入することを言約します。                                                                           |  |  |  |  |
|----------------------------------------------------------------------------------------------------|--|--|--|--|
| <u> <u> </u></u>                                                                                             |  |  |  |  |
| ぎ約日付は入力当日の日付を和暦で正<br>しく入力してください。             半角数字                生年月日(和暦)                年                日生 |  |  |  |  |
| 2/6画面 「約1/2010年100000000000000000000000000000000                                                             |  |  |  |  |
| Cーあなたの個人情報<br>あなたの個人情報と給付明細が表示されますので、確認してください。<br>D-愛学金振込みの継続の確認                                             |  |  |  |  |
| あなたは継続願を提出して引き続き4月からの給付奨学金の振込みを希望しますか。                                                                       |  |  |  |  |
| 〇給付奨学金の継続を希望します O給付奨学金の継続を希望しません                                                                             |  |  |  |  |
| E-あなたの住所情報(住民票に記載されている住所)<br>あなたの住所情報は、以下の内容で登録されています。                                                       |  |  |  |  |
| Page.                                                                                                    |  |  |  |  |

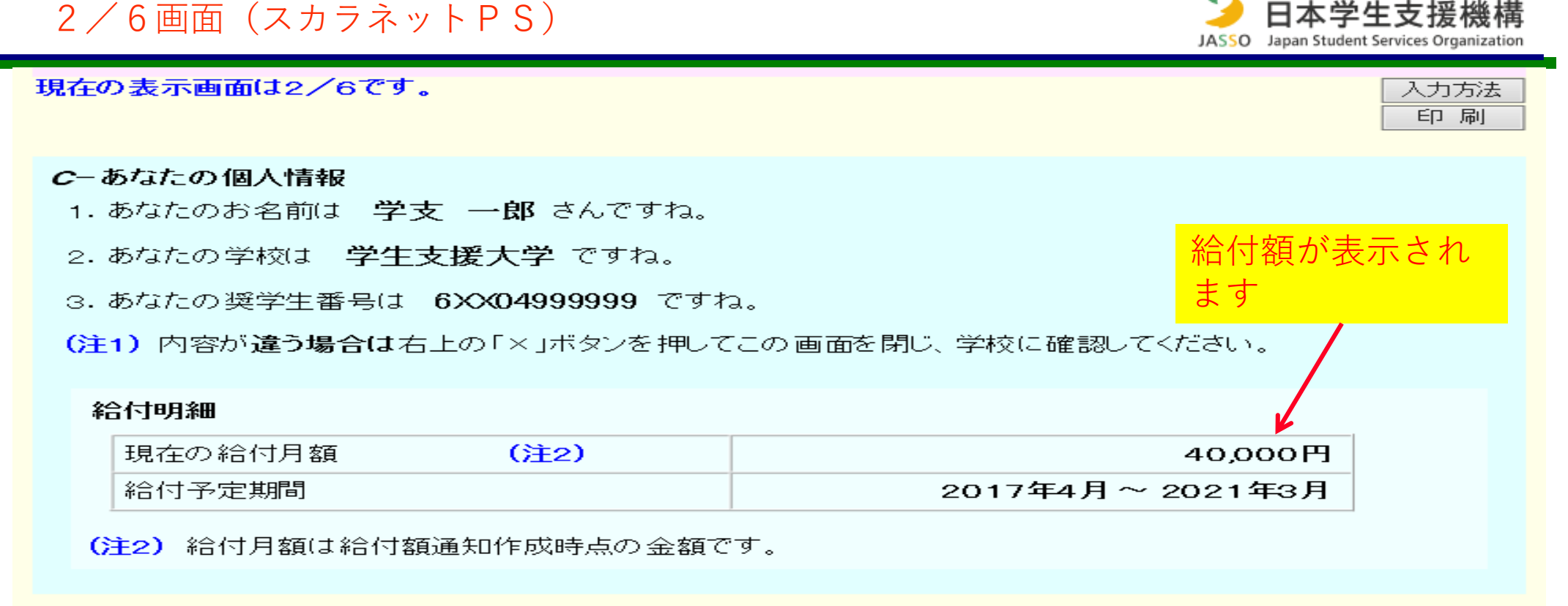

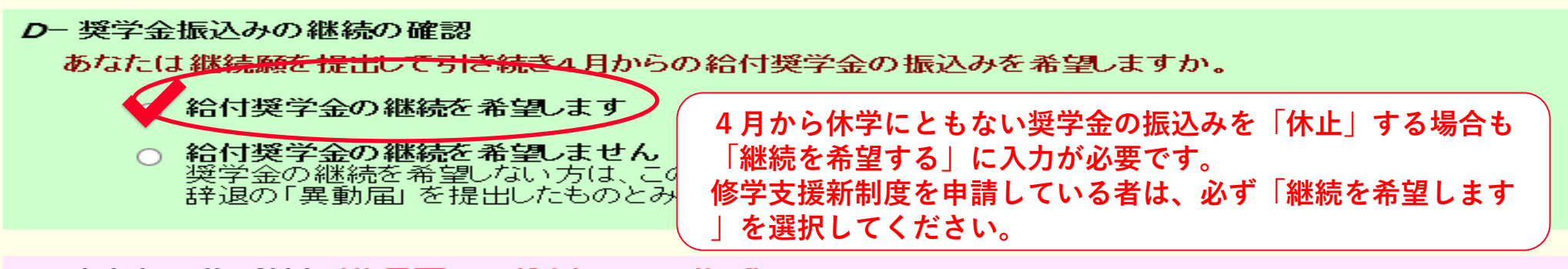

E−あなたの住所情報(住民票に記載されている住所)

あなたの住所情報は、以下の内容で登録されています。変更がある場合には、 「住所を変更する」ボタンを押して変更後の住所を入力してください。

住所を変更する

独立行政法人

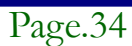

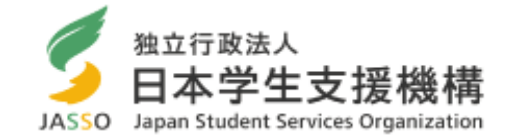

住所を変更する

### E-あなたの住所情報(住民票に記載されている住所)

あなたの住所情報は、以下の内容で登録されています。変更がある場合には、 「住所を変更する」ボタンを押して変更後の住所を入力してください。

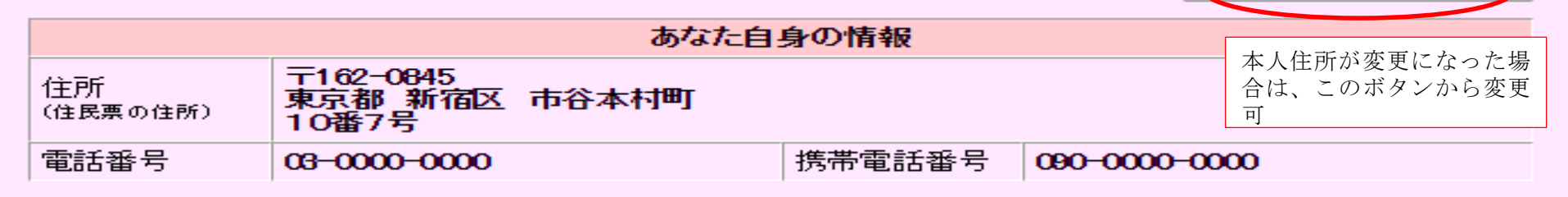

|                                     |                    | あなた自身の情報(変更後)                                                                          | 住民票記載の住所を記載し |
|-------------------------------------|--------------------|----------------------------------------------------------------------------------------|--------------|
| 電話番号 <b>半角数字</b> 携帯電話番号 <b>半角数字</b> | 住所(必須)<br>(住民票の住所) | 〒     一     住所検索       (自動入力) 郵<br>費素<br>入力     (日前検索)       (普地以路)<br>全角入力     (日前検索) | て下さい。        |
|                                     | 電話番号               | □ - □ <b>半角数字</b> 携带電話番号 □ - □                                                         | - 半角数字       |

内容を確認し、「送信」ボタンを押してください。次の画面に進みます。

最後に送信ボタンをクリック

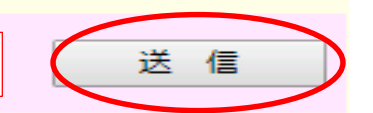

### ※住所変更についての注意点※

・住所変更に伴い、通学形態が変わる方は、金額変更手続きが必要となります。手続きが遅れると、貰える金額が減ったり、給付された奨学金の返戻が必要になったりする場合がありますので、通学形態が変わる場合は、至急、奨学金窓 ロにお越しください。

### 3/6画面(スカラネットPS)

現在の表示画面は3/6です。

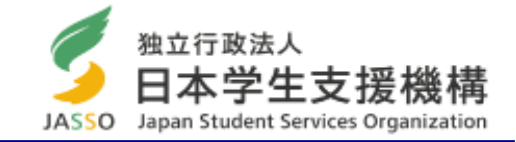

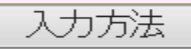

F-給付奨学金の返還

学業成績が著しく不振、停学等の学校処分等により交付が打ち切られた場合には、交付済みの奨学 金の一部または全部について返還していただくことがあります。 交付済みの給付奨学金について返還が必要になった場合には、返還すべき金額や返還方法を改め てお知らせします。

▶ 交付済みの給付奨学金について返還が必要になる場合があることを承知している>

○ 交付済みの給付奨学金について返還が必要になる場合があることを承知していない

※4月以降も奨学金の継続を希望する人は、必ず「返還が必要になる場合があることを承知している」を選んでください。「承知していない」を選ぶと次の画面に進めません。

以下に該当するような場合は、給付奨学金の交付について「廃止」(又は「停止」)の処置が とられます。

<処置の対象となる例>

- 学業不振により卒業延期が確定した(又は卒業延期の可能性が極めて高い)場合
- 退学、除籍、停学、その他の学校処分を受けた場合
- 家計支持者が市区町村民税所得割を2年続けて課税された場合、または20万円を 超えて課税された場合

廃止や停止の処置について理解している

)廃止や停止の処置について理解していない

※4月以降も奨学金の継続を希望する人は、必ず「廃止や停止の処置について理解している」を選んでくだ さい。「理解していない」を選ぶと次の画面に進めません。

### 4/6画面(スカラネットPS)

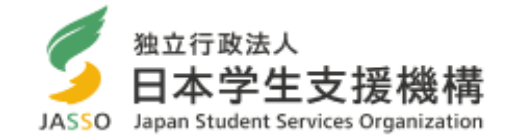

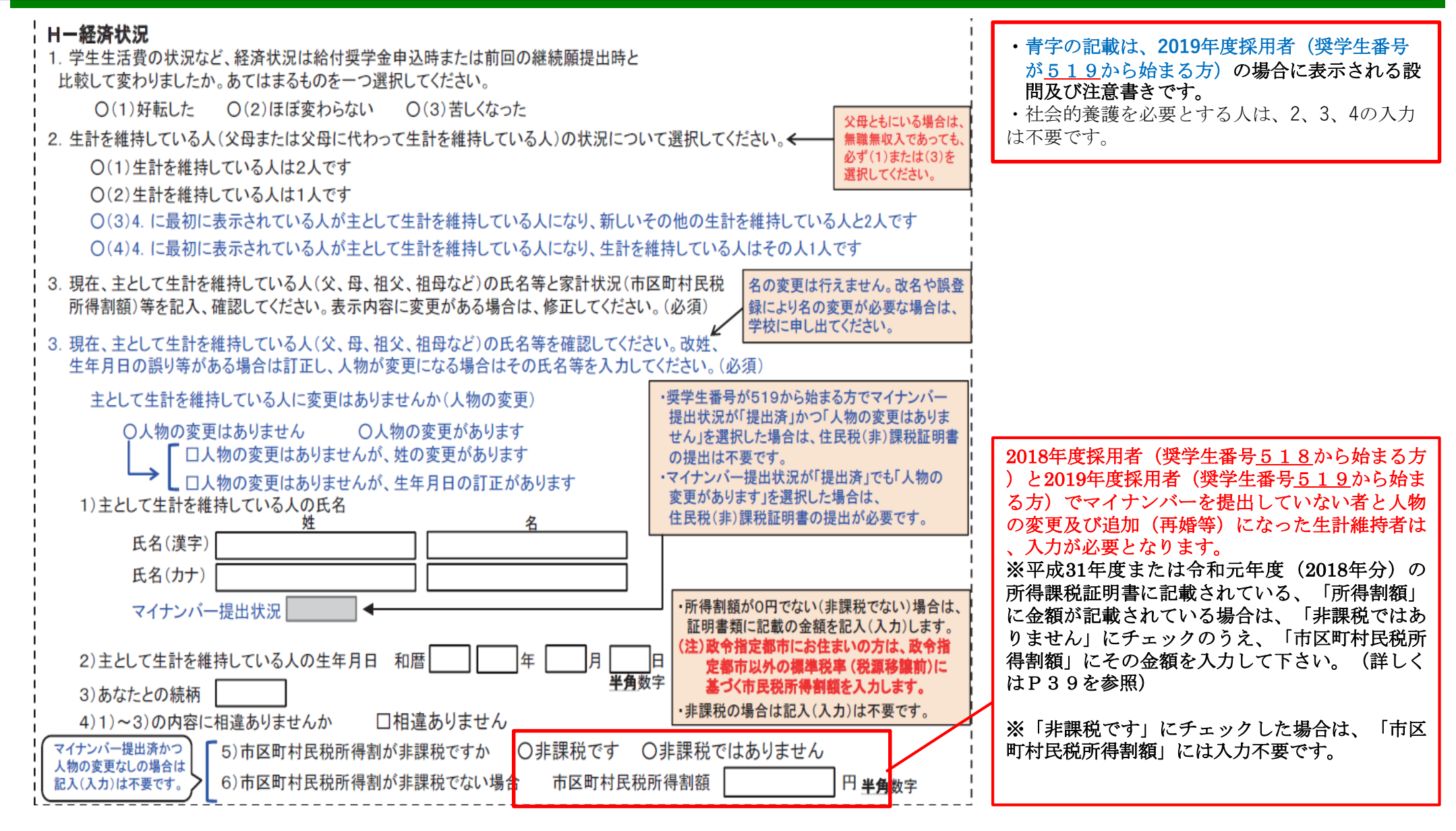

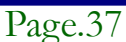

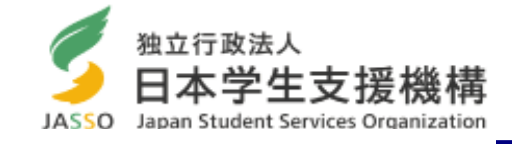

市県民税(課税)証明書 平成 00 年度 号 ※市民税額の「所得割額」に記載されている 沖縄県那覇市●●● 00-00-00 住 可斤 金額を入力します。「均等割額」に金額が記 FE. 名 大楠 一郎 月 00 日 載されていても、「所得割額」が「0」と記 賦課開日の住所 沖縄県那覇市●●● 載されていれば「非課税」の扱いになります 所得金額(円) 平成 26 年分 所得控除金額(円) 合 計 ¥2.500.000 計 ¥932,400 合 所得の内訳 所得控除 の内訳 総 XXXXXXXXXXX ¥781,200 給与所得 ¥2.500.000 ¥2.500.000 XXXXXXXXXXX ¥1,100 \*\*\*\*\*\* (給与収入) ¥2,500,000 ¥19.600 \*\*\*\*\*\* x x x <del>y ~ ~ x</del> x x x x 市県民税額(円) (年金収入) #U XX XXXXXXX 市具民活 ¥35.392 The XX ~ × × × × × ※以下余白※ - 82 20 0 × 2 000 **达等割額** 配 俚 老人 市民税額 配枠 ¥35.932 所得割額 特定 ¥Ω ¥369.600 - AR 扶養 ¥1.000 均等割額 老人 ¥Ο 県民税額 配枠 ¥O 所得割額 ¥13.216 普 障 本人 特障 障害者 ¥Ο 普 障 扶養 ¥Ο 特障 хx ¥Ο x × ¥369,600 上記のとおり相違ないことを証明します XXXXXXXXXXXX 無 平成00年 00月 00日 無 那覇市長

### ※所得課税証明書の注意点※

・税額の欄に「\*(アスタリスク)」や「一」の記載がある場合、または、空白で何も書か れていない場合は非課税の証明にはなりません。役所に確認して、「0円」の記載のある証 明書を取得するための手続きを行って下さい。なお、文字だけの証明書(「非課税であるこ とを証明する」等の文言が書かれた証明書)は非課税の証明書になります。

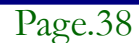

提出書類

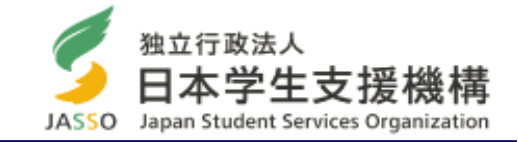

### (1)家計支持者の平成31年度(平成30年分)市区町村民税(非)課税証明書(コピー可) 提出が必要な者:2018年度採用者、2019年度採用者で、マイナンバーを提出していない者及び生計維持者が変更に なった者

※家計支持者が2人(父、母など)いる場合は、両方の証明書が必要。父母ともにいる場合は、無職無収入であっても、 必ず両方の証明書を提出。

※政令指定都市に住民票住所がある家計支持者は、証明書の記載例及びイメージ①・②を参考に証明書を提出。非課税でない場合は赤枠の金額を市区町村民税所得割額に入力。

### <政令指定都市>

大阪市、名古屋市、京都市、横浜市、神戸市、北九州市、札幌市、 川崎市、福岡市、広島市、仙台市、千葉市、さいたま市、静岡市、 堺市、新潟市、浜松市、岡山市、相模原市、熊本市

### ※ 証明書の記載例

- ・指定都市以外の標準税率(税源移譲前)に基づいた税額
- ・旧税率で計算した市民税所得割額
- ・税源移譲前(市民税所得割)
- ·<u>税源移譲関連</u>(市民税)

証明書のイメージ①

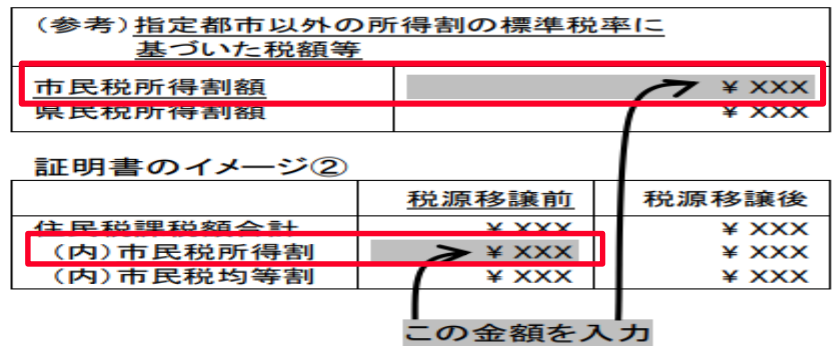

### (2) 自宅外通学の認定に関する書類(自宅外通学者のみ)(コピー可)

「自宅外通学」の月額の支給を受けている奨学生は、「自宅外通学」の確認を行いますので以下①②のいずれかを提出し てください。

- ①家計支持者と住民票住所が異なる場合(※家計支持者が別々に住んでいる:それぞれの住民票を提出)
  - ・家計支持者の住民票(謄本)と、給付奨学生本人の住民票(抄本)
- ②家計支持者と住民票住所が同一の場合
  - ・家計支持者の住民票(謄本)と、給付奨学生本人の住所が確認できる公共料金の請求書等(コピー) ※学寮に住んでいる方は、大学で確認するので提出不要

★提出期限・場所:2020年1月17日(金)学生支援課奨学係 (期限厳守!)

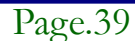

現在の表示画面は5/6です。

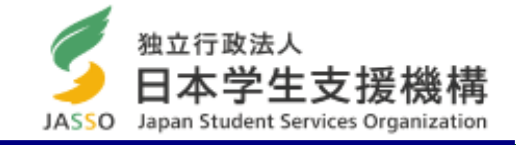

 $\sim$ 

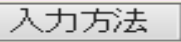

### Ⅰ- 学生生活の状況

1. この1年間の学生生活の状況などを記入してください。(全角200文字以内・必須) 例(1)課外における活動の参加

(2)ボランティア等の社会参加

### J−学修の状況

1.(1) この1年間の授業出席状況について、あてはまるものを選択してください。

○ (a)全部もしくはだいたい出席した

- ○(b)上記(a)以外
- (2) (1)で(b)を選択した人はその理由を具体的に説明してください。(全角200文字以内)

2. (1) この1年間の学修に対する取組みの姿勢について、あてはまるものを選択してください。

- ○(a)熱心に取組んだ
- ○(b) 取組みが不十分だった
- (2) (1)で(b)を選択した人はその理由を具体的に説明してください。(全角200文字以内)

### 6/6画面(スカラネットPS)

現在の表示画面は6/6です。

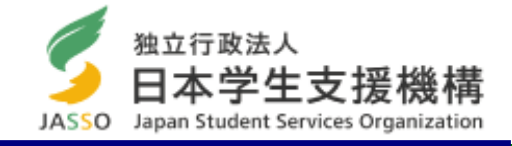

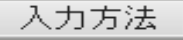

### K-アンケート(参考)

奨学事業実施上の参考とするため、次のアンケートにお答えください。 なお、このアンケートは、奨学金継続願の内容に影響を及ぼすものではありません。

設問1: 奨学金の給付が受けられなかった場合についてお答えください。

- (1)修学が困難(不可能)となった
- (2)修学は可能であったが、自分が学びたい分野や学校での修学は困難となった
- (3)修学は可能であったが、アルバイト等が不可欠で、勉学に支障が出た

設問2: 奨学金の給付を受けたことによって、勉学に励む時間が変化したかどうかお答えください。

- (1)増加した
- (2)やや増加した
- (3)あまり変わらなかった

設問3:現在、給付を受けている月額についてお答えください。

- (1)適切である
- (2)少ない
- (3)多い

設問4: 奨学金の利用状況についてお答えください。

- (1)日本学生支援機構又はその他団体の貸与奨学金も受けている
- (2)日本学生支援機構以外の給付奨学金も受けている
- (3)(1)と(2)の両方に該当する
- (4)日本学生支援機構の給付奨学金のみ受けている

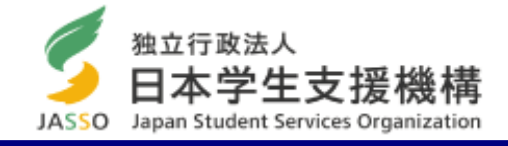

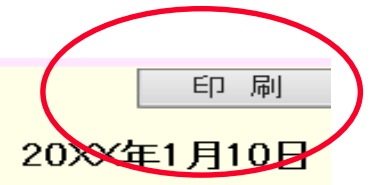

### あなたの奨学生番号は6XX04999999です。

# 給付奨学金継続願情報一覧

Ja

- あなたの入力した内容は以下の通りです。 1. 記入内容に相違がない場合は下の「送信」ボタンを押してください。「送信」ボタンを押した後で受付番号を 確認してください。
- 2. 記入内容を訂正する場合には記入内容を訂正するボタンを押してください。

| B一誓約欄                             |                |            |                 |
|-----------------------------------|----------------|------------|-----------------|
| あなたが入力した氏名(カナ)                    | )              | ガクシイチロ     | ウ               |
| あなたの生年月日                          |                | 平成XX年4月    | 38              |
| 誓約日付                              |                | 平成XX年1月    | 10日             |
|                                   | Bー誓約欄の内容を訂正す   | 5          |                 |
|                                   |                |            |                 |
| <i>C</i> ーあなたの個人情報                |                |            |                 |
| 1. あなたの登録済の氏名                     |                | 学支 一郎      |                 |
| 2. 大学/学校名                         |                | 学生支援大      | 学               |
| 3. 奨学生番号                          |                | 6XX0499999 | 9               |
| 給付明細                              |                |            | 1               |
|                                   | 現在の給付月額        |            | 40,000 円        |
|                                   | 給付予定期間         |            | 2017年4月~2021年3月 |
| Dー奨学金振込みの継                        | 売の確認           |            |                 |
| 奨学金振込みの継続                         |                | 希望します      |                 |
| E-あなたの住所情報(                       | 住民票に記載されている住所) |            |                 |
|                                   | あなた自.          | 身の情報       |                 |
|                                   | 〒162-0845      |            |                 |
| 住民票位                              | 主所 東京都 新宿区     | 市谷本村町      |                 |
|                                   |                |            |                 |
| oan student services organization |                |            |                 |

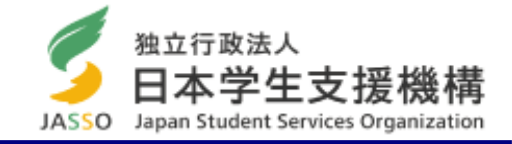

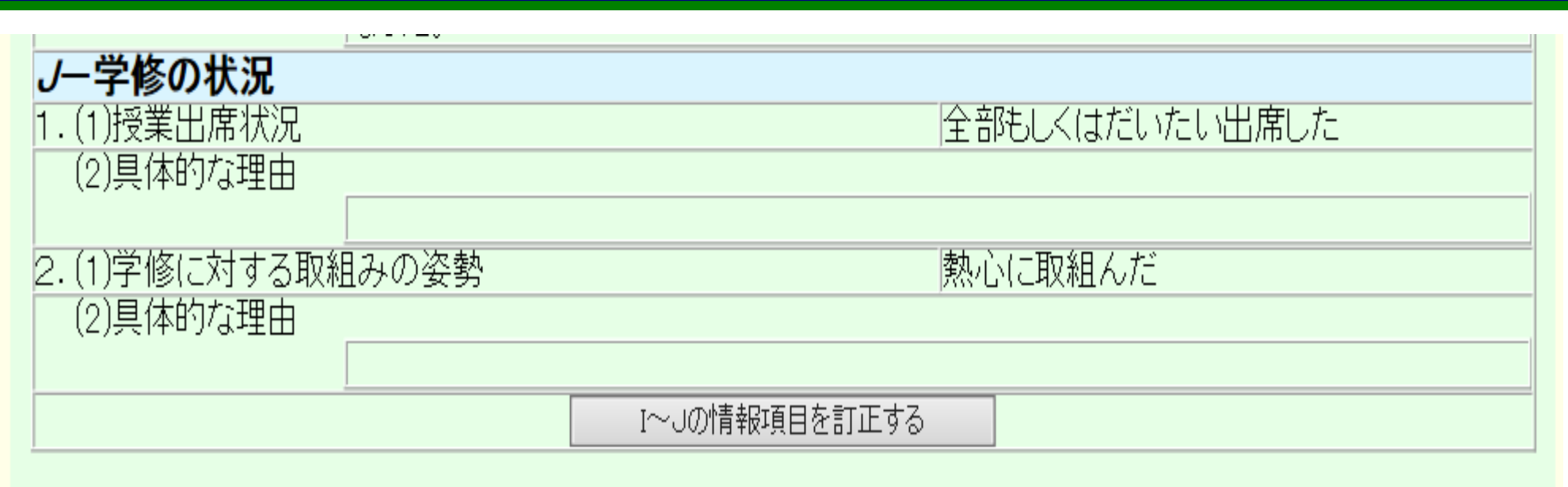

| <i>K</i> ーアンケート |                |  |
|-----------------|----------------|--|
| 設問1             | (1)            |  |
| 設問2             | (1)            |  |
| 設問3             | (3)            |  |
| 設問4             | (2)            |  |
|                 | K - アンケートを訂正する |  |

以上の内容に相違がなければ、下の「送信」ボタンを押してください。 送信

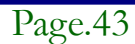

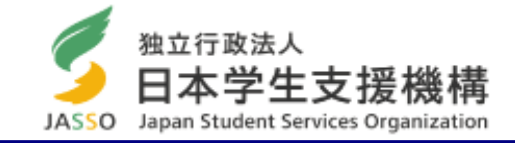

日本学生支援機構

奨学金継続願 デモサイト

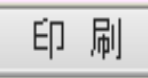

# <u>奨学金継続願を受付けました。</u>

あなたの受付番号は 10999001-04-000777 です。

# 受付番号は問合せの際に必要となります。 メモを取って大切に保管してください。

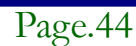

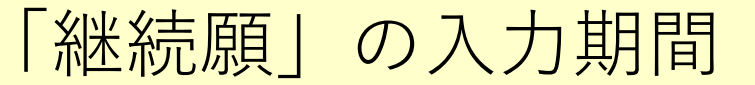

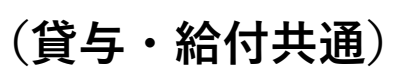

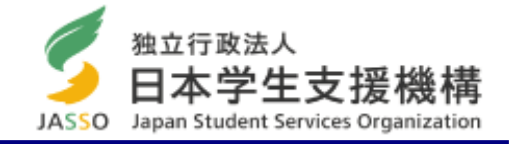

# 2019年12月13日(金)から 2020年 1月17日(金)まで (12月28日~1月5日は入力不可)

期限厳守

# <入力時間>8:00~25:00

※期限までに入力されない場合は、2020年4月以降の奨 学金が「廃止」となり、奨学金は振込まれません。

※事情により期限までの入力が難しい場合は、入力期限の前までに必ず奨学係に連絡してください。

※誤って入力した場合は、入力準備用紙(または入力画面のコ ピー)を持って、奨学係に来てください。

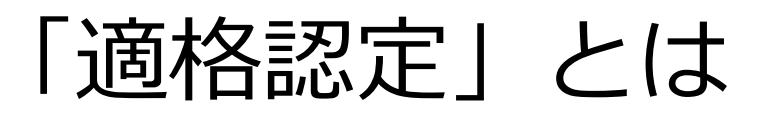

(貸与・給付共通)

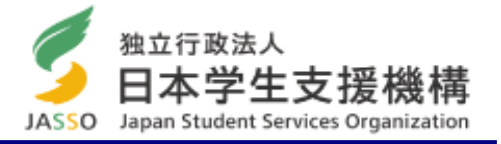

- あなたが提出した「奨学金継続願」の内容と修学状況等を総合的に審査し、あなたが引き続き奨学生としての適格性を有しているか等を認定します。
- 適格認定は「①廃止 ②停止 ③警告 ④継続」の区分に応じて認定されます。
- 給付奨学金の適格認定は、貸与奨学金よりも厳しい基準で行います。給付奨学金と貸与奨学金も利用している学生は、認定内容によっては、貸与奨学金の振込みはあっても、給付奨学金の振込みはない場合があります。学部学生は1年間に標準の31単位以上修得するようにしてください。今年度は貸与奨学生は21年間に標準の31単位以上修得するようにしてください。今年度は貸与奨学生は21年間に標準の31単位以上修得するようにしてください。今年度は貸与奨学生は21年間に標準の31単位以上修得するようにして、ごののの31単位以上修得するようにして、認定区分が変わることがあります。警告は指導有。
- 医学科は進級できれば「継続」
- ①廃止 ②停止 と認定された場合は、4月以降は奨学金が振り込まれません。
- 給付奨学金で「廃止」の処置を受けると、一定の要件に該当する場合は、受給 済みの奨学金について返還を求められる場合があります。

# 貸与・給付の適格基準相違点 (学業成績) 貸与·給付共通

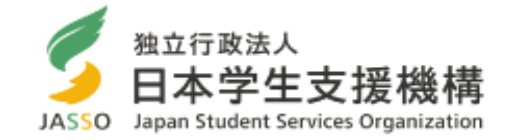

### 学業成績の 適格基準

| 適格基準(基準の目安)                                                                                 |                     |           | 給付            | 貸与 |  |
|---------------------------------------------------------------------------------------------|---------------------|-----------|---------------|----|--|
| ・卒業延期が確定した者                                                                                 | やむを得ない事由 (*)<br>がない | 成業の見込みがない | 廃止            | 廃止 |  |
|                                                                                             |                     | 成業の見込みがある | (返還が必要)       | 停止 |  |
|                                                                                             | やむを得ない事由(*)         | 成業の見込みがない | 廃止            | 廃止 |  |
|                                                                                             | がある                 | 成業の見込みがある | 停止            | 停止 |  |
| <ul> <li>・当年度の修得単位(科目)数が</li> <li>標準的な修得単位(科目)数の</li> </ul>                                 | やむを得ない事由 (*) がない    |           | 廃止<br>(返還が必要) |    |  |
| 1/2以下の者                                                                                     | やむを得ない事由 (*)<br>がある | 成業の見込みがない | 廃止            | 警告 |  |
| * 当年度の修得単位(科白) 数が<br>著しく少ない者                                                                |                     | 成業の見込みがある | 停止            |    |  |
| <ul> <li>・学習の意欲に欠ける者(出席率が5割以下など)</li> <li>・仮進級となった者</li> </ul>                              |                     |           | 停止            | 警告 |  |
| ・修得単位(科目)数が少ない者(標準修得単位の8割以下)<br>・学習の評価内容が劣っている者(GPAにおいて下位1/2 など)<br>・学修の意欲が低い者(出席率が8割以下 など) |                     |           | 警告            | 継続 |  |

### \* やむを得ない事由:

成績不振に陥った事由が、本人及び家族の病気等の療養・介護の他、被災、事故や事件の被害者となったことによる 傷病(心身を問わず)等、本人の努力不足とはいえないものであると認められる場合。 経済困難に伴うアルバイト過多による場合は、学校において、個別に奨学生の事情を考慮し、やむを得ず成績不振と なったものかどうかを判断。

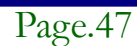

# 貸与・給付の適格基準相違点(経済状況)貸与・給付共通

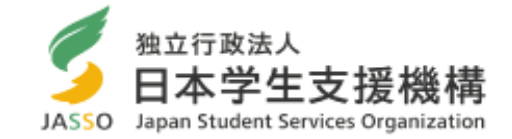

| 経済 | 状況の適格基準 ※経済状況で「停止」となった期間(1<br>から減じられる。                                                                                            | 年分)は、          | 支給総月数                                        |
|----|----------------------------------------------------------------------------------------------------|----------------|----------------------------------------------|
|    | 適格基準                                                                                                    | 給付             | 貸与                                           |
|    | 生計を維持する者が <u>市区町村民税の所得割</u> を課されている状態が<br><mark>3年間継続</mark> した者(2年間継続した時点で「停止」の処置)                                               |                | 経済状況から見て<br>貸与月額が適切で<br>あるか面接等によ<br>り確認し、必要に |
| A  | 生計を維持する者の <u>市区町村民税の所得割額</u> (家計支持者が2人<br>いる場合は2人の合計額)が20万円を超えるため「停止」の処<br>置を受けている者であって、翌年においてはその者の生計を維持<br>する者が市町村民税の所得割を課されている者 | 廃止             |                                              |
|    | 生計を維持する者が <u>市区町村民税の所得割</u> を課されている状態が<br><mark>2年間継続</mark> した者                                                                  | 応じて減額指導す<br>る。 |                                              |
|    | 生計を維持する者の <u>市区町村民税の所得割額</u> が(家計支持者が2人<br>いる場合は2人の合計額)が20万円を超える者                                                                 |                |                                              |

- ① 「<u>社会的養護を必要とする人</u>」として採用された者は、 市区町村民税の所得割額による「停止」「廃止」の認定は行いません。
- ② 「休止」により、年に1度の適格認定の対象外となった場合は、 復活時に経済状況を確認します。

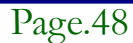

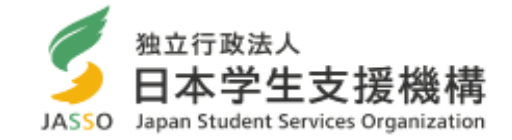

# 「停止」とは 「廃止」該当者も1年延期した後に卒業の見込みがあれば、「停止」に することが可能です。(給付奨学生はやむを得ない事由がある場合) \*医学科で「留年」した者 留年中は「停止(振込なし)」とし、1年後に進級し、奨学金の復活 申請書類を提出すれば復活できます。

# \*卒業延期が確定した者

3年次までの累積単位数が少なくて、卒業延期確定となった(1年間 留年が見込まれる)場合、4年次に進級の際には「停止」となります。 1年後の4年次終了時点であと1年間留年すれば、必要な単位が取れ、 卒業が見込まれるという場合は、4年次終了時点で奨学金の復活申請書 類を提出すれば復活できます。

# ※上記に該当する場合は、給付奨学生はやむを得ない事由がある場合で 、成業の見込みがある場合となります。

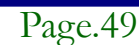

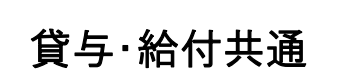

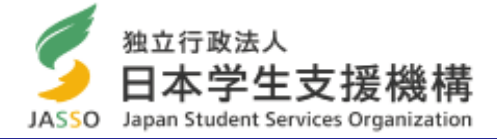

# (例) 3年次終了時点で卒業延期確定の場合

| 学年            | 1年次 | 2年次 | 3年次 | 4年次   | 留年 |
|---------------|-----|-----|-----|-------|----|
| 奨学金の振<br>込み   | 有   | 有   | 有   | 無(停止) | 有  |
| 1年間の修<br>得単位数 | 25  | 24  | 24  | 4 0   | 11 |
|               |     |     |     |       | /  |

5年間で卒業(合計124単位)

※4年次は停止となりますが、1年間卒業を延期した後に卒業が見込まれる場合、 5年目で復活して奨学金を振込みます。

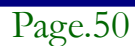

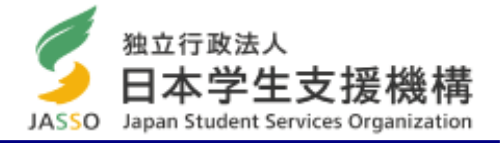

# 年間を通した「適格認定」(貸与・給付共通)

「継続願」提出時の他にも年間を通して、「適格認定」を行います。

### ●休学して復学する際

復学する際に、今までの修得単位数を確認します。 「廃止」に該当する場合は、「廃止」または「停止」となり、復学時に奨学金の 復活はできません。

### ●学校処分となった場合

学校処分(停学や訓告等)になった場合、「廃止」または「停止」となります。

# その他「適格認定」(給付奨学金のみ)

支給期間満了時(3月満期者及び年度途中満期者)
 「辞退」又は「退学」に伴う支給終了時

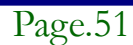

その他の連絡事項

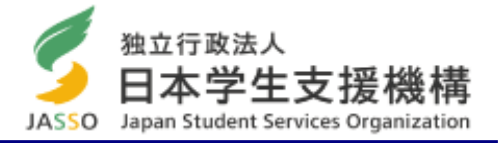

【学生部のホームページ】 http://www.jim.u-ryukyu.ac.jp/std/std top.asp 「学生支援課からのお知らせ や「奨学金」のページでも奨 😓 📰 University of the Ryuk... 🖉 琉球大学就職センター 学生部からのお知らせ 学金に関する情報(一部) が 部 お知らせ 閲覧できます。学生部のホ ムページは学内でのみ閲覧可 ■学生 地 学生生活と学生品 キャンパスルー ■福利厚生 能となっていますが、学外か ■就 職 ■授業料の絆 ■健康管理 ■修 学 ■共通教育 ら閲覧する場合は、情報処 附属施設等 ■課外活動施設等 課外活動 ■課外活動関係申請書類 申請様式 理センターのHPに記載され 国際交流 ■学生生活における注意 ■1・3年次合宿研修様式 ■千原寮のしおり(PDF)日本語 · English ている「SSL-VPN接続方 □平成24年度学生生活実態 調査報告書 □≪奨学金≫ 法|により設定すれば P C や コ体育施設の・ 携帯からも閲覧できます。 (接続方法)http://www.cnc.uryukyu.ac.jp/questions/connect outside/ssl vpn/

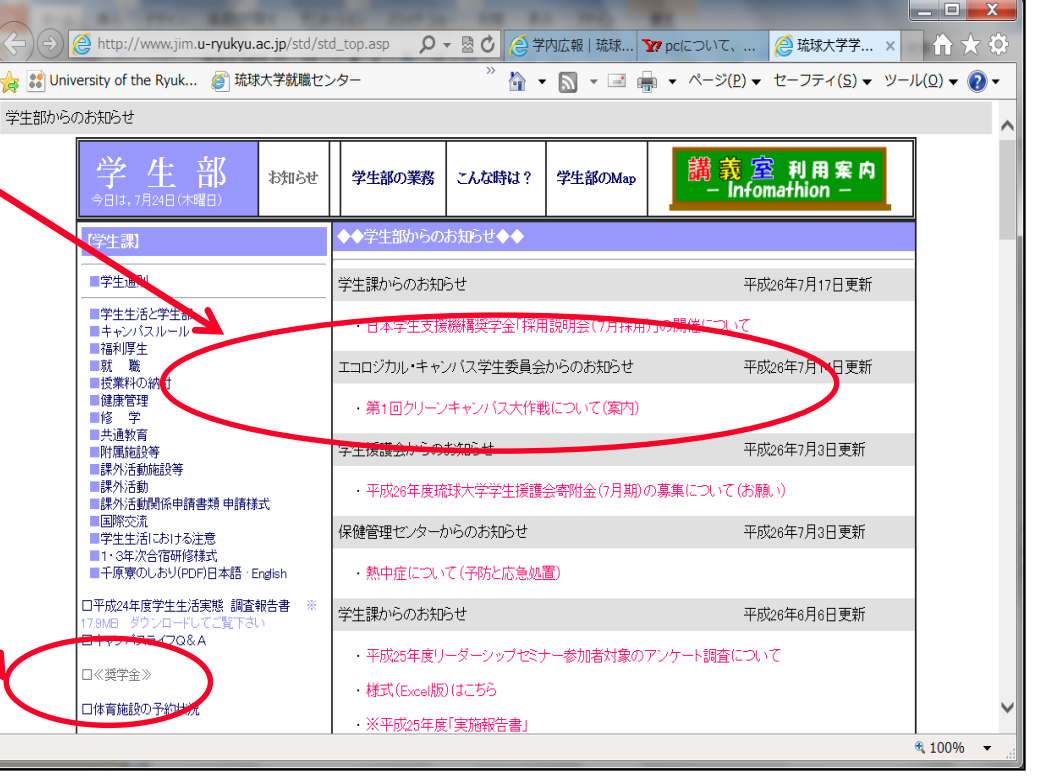

Japan student services organization

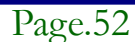

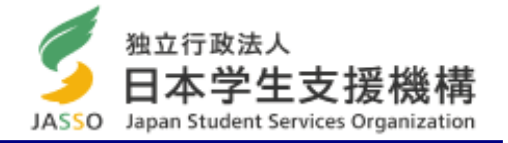

# 【Eメールによるお知らせ】 説明会の開催通知などは大学から配付されたメールアドレス宛 にEメールでも通知します。 (学部学生) exxxxx@eve.u-ryukyu.ac.jp (大学院生) kxxxxx@eve.u-ryukyu.ac.jp "xxxxxx"は学籍番号(数字) メールもチェックしてください。普段使用している別のメール アドレスへの転送設定は、必要に応じて各自で行ってください 0 ※ただし、学籍番号を掲載する「奨学金の採用結果| 通知や民 間奨学金の募集などは、Eメールで通知しませんので、学内掲 示板に掲載されている「お知らせ」も普段からチェックしてく ださい。容量不足で受信エラーにならないように!

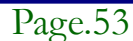

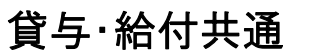

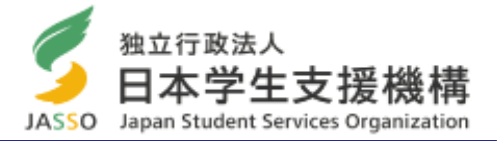

### 【奨学金の申込みについて】

- 日本学生支援機構奨学金は毎年4月に新規の募集(定期採用)を行います。
- 以下のとおり、奨学金を希望する方は、定期採用で申込みください。
- ①現在、第二種奨学金の貸与を受けているが、第一種奨学金に変更したい。
  - または、第一種奨学金と両方借りたい。
- →第二種奨学金の継続願を提出し、4月に第一種を追加で申し込む。
- ②現在、給付奨学金を受けているが、第二種奨学金も借りたい。
- →給付奨学金の継続願を提出し、4月に第二種を追加で申し込む。
- ※学力基準(修得単位数など)を満たしているか確認して、申込みください。
- ※その他に、留学期間中に貸与可能な奨学金もありますので、希望があれば奨学 係にご相談ください。

奨学金の異動について

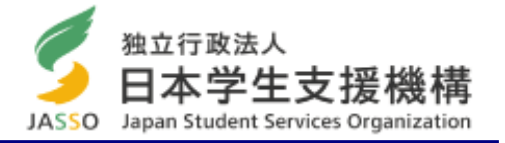

学籍に異動が生じる場合(学校を休学、退学、復学する等)、奨学金も手続きが必要となります。

基本的に学籍にあわせて奨学金の異動を行います。 所属学部に提出する休学や復学等の手続きとあわせて、必ず奨学金の手続きも行ってく ださい。(手続きする場合は、朱肉を使う印鑑を持参)

<休止> 休学や留学をする場合、「休止届」を提出し、奨学金の振り込みを休止します。 ※留学中に奨学金を継続貸与したい場合は、条件や書類の提出 期限がありますので、出来る限り早めに奨学係に相談に来てください。

<**復活**> 復学の際に「復活届」を提出し、休止していた奨学金の振込み を再開します。(手続きの翌々月の振込日に振込まれます)

- <辞退> 奨学金が不要になったら、「辞退届」を提出し、奨学金の貸与 を終了します。
- <退学> 退学・除籍を予定している場合、「退学届」を提出し、奨学金の貸与を終了します。

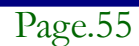

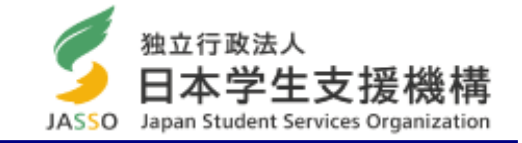

### 【月額変更について】

年度内に月額を変更したい場合(1~3月分からの変更)は1月31日まで に月額変更届を提出してください。

1月31日以降に月額変更届を提出する場合は、月額変更の開始日は4月 以降となります。

特に、第一種奨学金の貸与・給付奨学金を受けている人で、自宅外から自 宅通学に変わった場合は、自宅通学の月額(減額)変更手続を行ってくだ さい。

≪学生支援課奨学係≫

<受付時間> 月曜日~金曜日(土日、祝日除く)

8:30~17:15(12:00~13:00除く)

<電話>098-895-8136 ← <u>電話帳に登録してください</u>!

<Eメール>gksygsn@acs.u-ryukyu.ac.jp